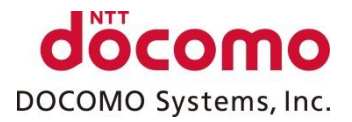

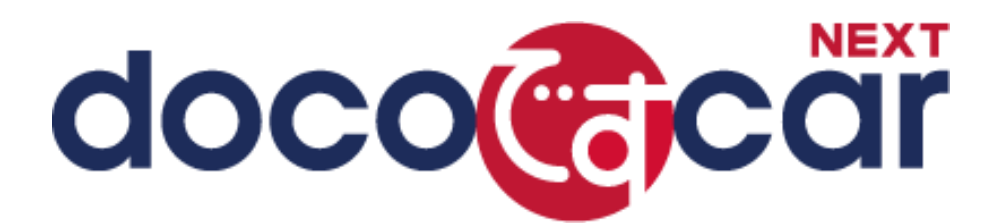

# 操作ガイド【安全運転支援】 管理者向け操作マニュアル\_事前準備編

ドコモ・システムズ株式会社

#### 組織の階層化について

組織の階層化をおこなうことにより、所属する運転者、車両を組織単位で管理することができます。 安全管理機能におけるランキング、安全運転評価、レポート出力において、組織単位での表示となります。

組織単位での管理のためには、「組織階層の作成」「作成した組織に対するアクセス権の設定」「作成した組織への運転者登録」 「作成した組織への車両登録」が必要となります。

組織階層の作成については「組織設定画面の見かた」をご確認ください。 アクセス権の設定については「アカウント権限一覧の見かた」をご確認ください。 運転者登録については「運転者設定画面の見かた」をご確認ください。 車両登録については「車両設定画面の見かた」をご確認ください。

#### アクセス権限の例

| ログインアカウント | アクセス権限      |            |            |
|-----------|-------------|------------|------------|
|           | 本社組織に対しての権限 | 総務部に対しての権限 | 営業部に対しての権限 |
| 本社管理者     | 更新(参照)可能    | 更新(参照)可能   | 更新(参照)可能   |
| 総務部管理者    | 権限なし        | 更新(参照)可能   | 参照のみ可能     |
| 営業部管理者    | 権限なし        | 権限なし       | 更新(参照)可能   |

#### 本社管理者が全組織に対して権限を持つ場合

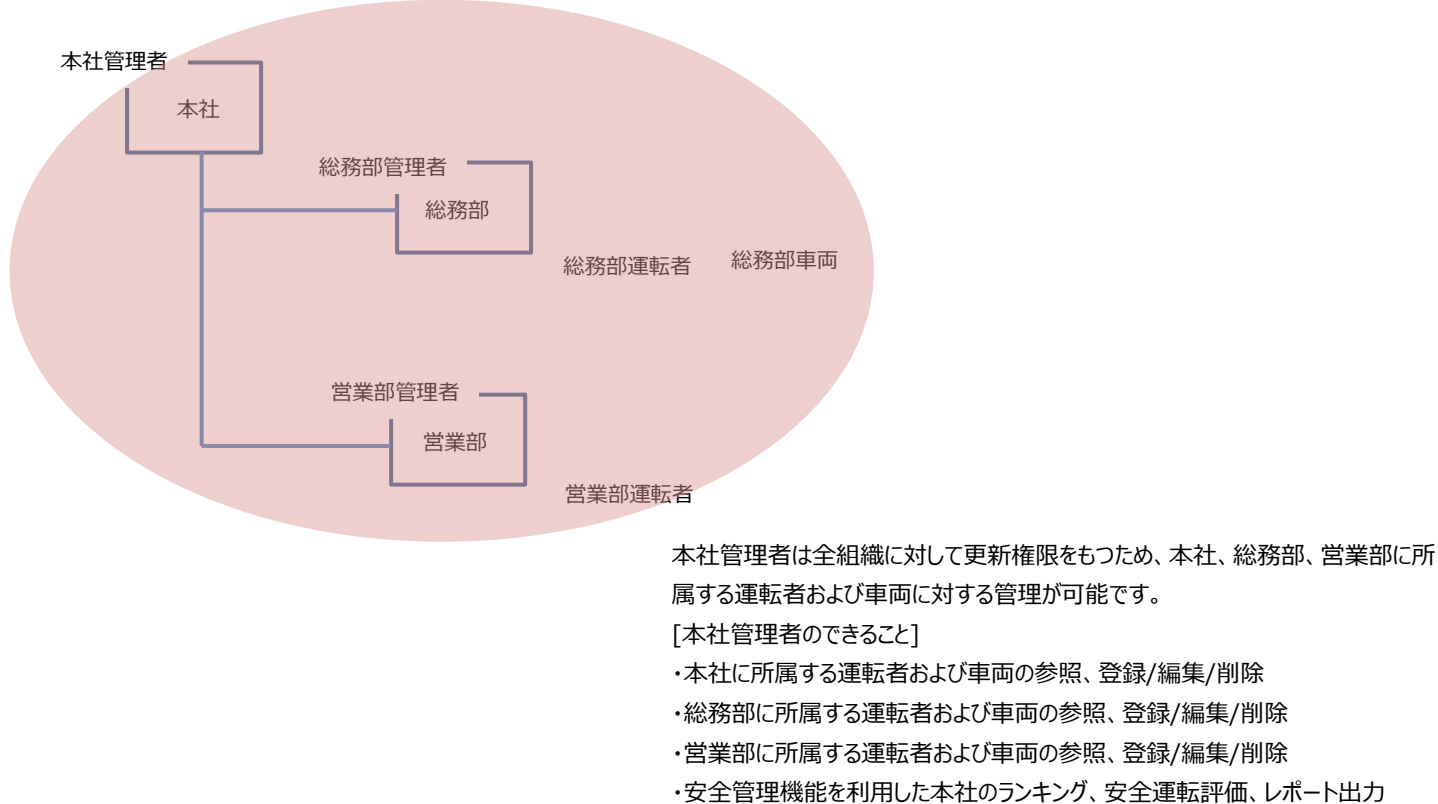

・安全管理機能を利用した総務部のランキング、安全運転評価、レポート出力

・安全管理機能を利用した営業部のランキング、安全運転評価、レポート出力

#### 総務部管理者が総務部および営業部に対して権限を持つ場合

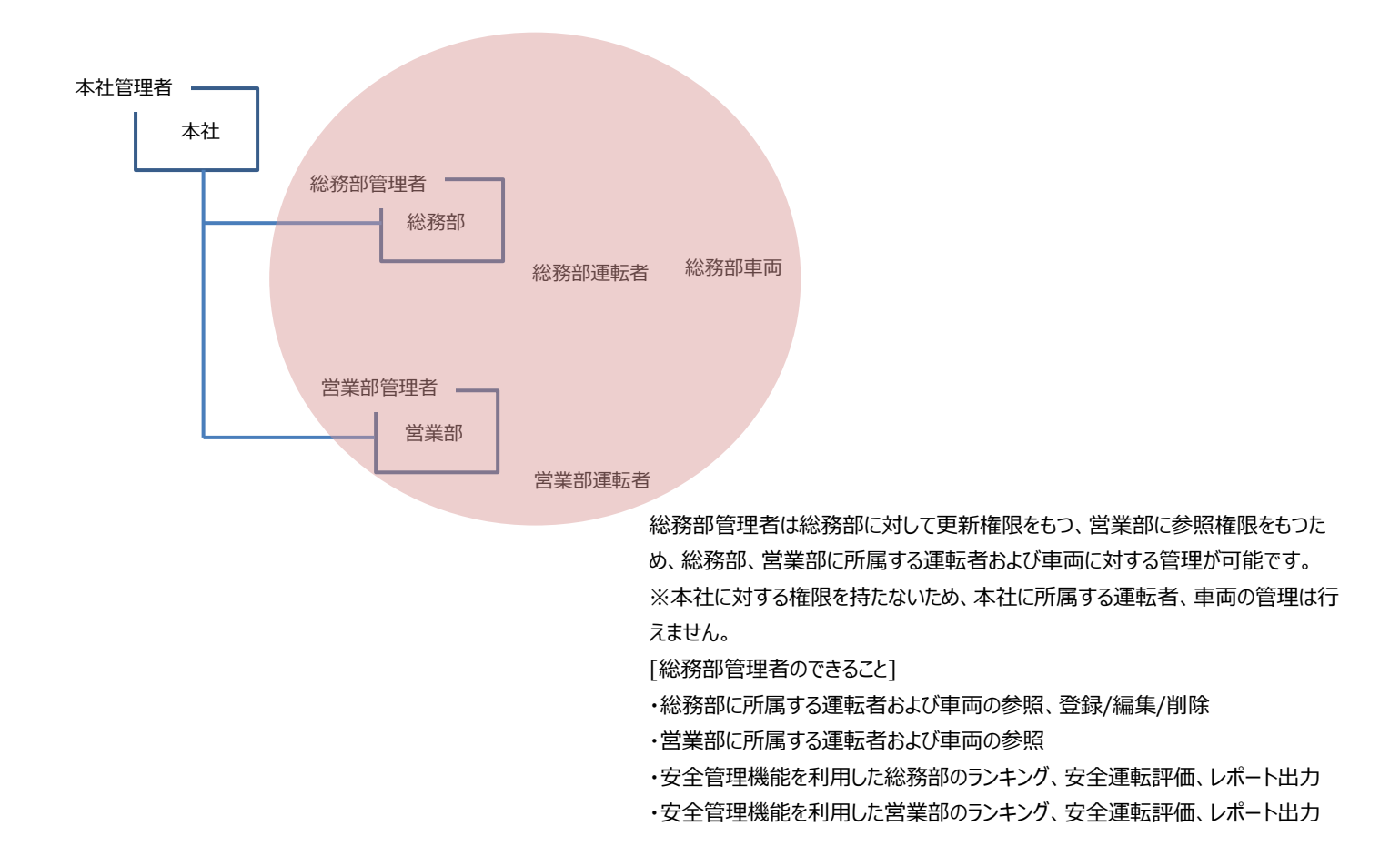

#### 営業部管理者が営業部に対して権限を持つ場合

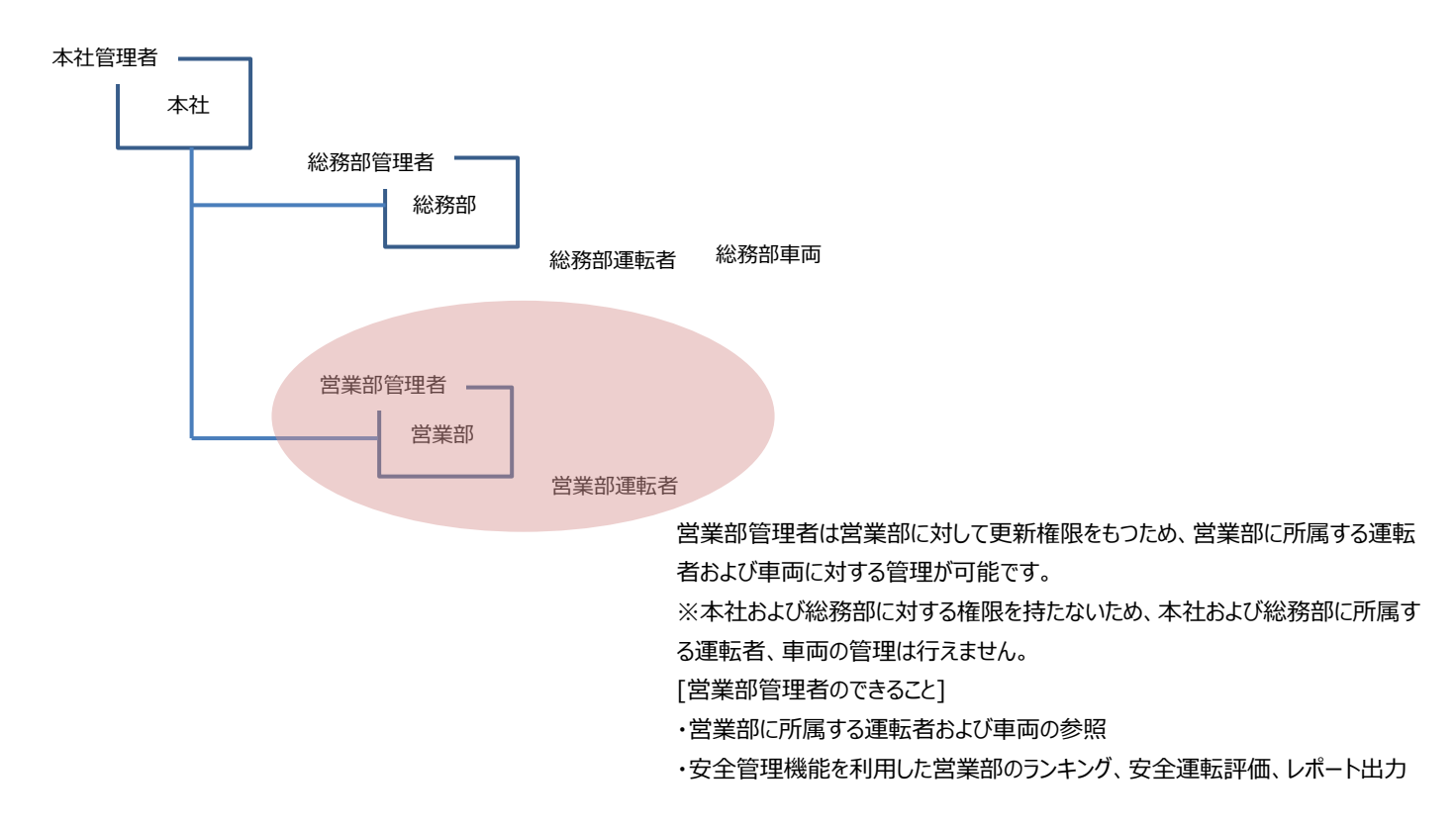

基本設定画面のメニュープルダウンから「組織設定」を押すと、「組織設定画面」が表示されます。 画面では組織一覧、組織詳細、アカウント権限一覧が確認できます。 組織は組織階層で作成することができます。

|                                             | 77 | ウント権限一覧  |          |          |   |
|---------------------------------------------|----|----------|----------|----------|---|
| 追加 編集 前肌                                    |    |          |          | 追加 編集 削除 |   |
| ABC1111                                     |    | ログインID   | 名称       | 権限       |   |
|                                             |    |          |          | ······   |   |
|                                             |    | ABC1111a | 本社管理者    |          |   |
|                                             |    | ABC1111b | 営業部管理者   | 更新       | 3 |
|                                             |    | ABC1111c | 総務部管理者   | 参照       |   |
|                                             |    | ABC1111d | 開発部管理者   | 更新       |   |
|                                             |    | ABC1111e | 車両管理部管理者 | 更新       |   |
|                                             |    |          |          |          |   |
|                                             |    |          |          |          |   |
|                                             |    |          |          |          |   |
|                                             |    |          |          |          |   |
| ダウンロード アップロード                               |    |          |          |          |   |
| ダウンロード<br>デップロード<br>詳細                      | •  |          |          |          |   |
| ダウンロード アップロード<br>詳細<br>毎2:48C1111           |    |          |          |          |   |
| ダウンロード アップロード<br>詳細<br>第名: ABC1111 2        | •  |          |          |          |   |
| ダウンロード アップロード<br>詳細<br>儀名: ABC1111<br>メモ: 2 |    |          |          |          |   |
| ダウンロード アップロード<br>詳細<br>様名: ABC1111<br>メモ:   |    |          |          |          |   |
| ダウンロード アップロード<br>詳細<br>巻名: ABC1111<br>メモ:   |    |          |          |          |   |
| ダウンロード アップロード<br>詳細<br>豪名: ABC1111<br>メモ:   | •  |          |          |          |   |

黒色で表示されている組織に対しては、すべての操作ができます。(更新権限あり) 青色で表示されている組織に対しては、情報を見ることだけができます。(参照権限あり) 赤色で表示されている組織に対しては、情報を見ることができません。(権限なし) 未所属と表示される組織は、どの組織にも所属しない運転者、車両を管理するための組織となります。 未所属は必ず作成され、削除することはできません。 未所属に所属する運転者、車両は、すべてのログインアカウントが参照可能となります。

## 2 組織詳細を表示します。 選択した組織の「組織名」、「メモ」を表示します。

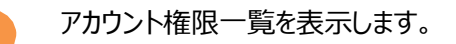

#### 組織を追加する

組織一覧に組織を追加することができます。

| LTK                                                                                       | 組織編集       | 3     |
|-------------------------------------------------------------------------------------------|------------|-------|
| 組織一覧                                                                                      | 組織名: 開発第1課 | ×     |
| 追加 編集 削除                                                                                  | 4 xt:      |       |
| <ul> <li>▲ ABC1111</li> <li>▲ 未所属</li> <li>④ 営業部</li> <li>④ 総務部</li> <li>④ 開発部</li> </ul> | 5 (843     | キャンセル |
|                                                                                           |            |       |

※未所属組織には、組織を追加することはできません。

| 1 | 組織を「組織一覧」から選択します。 | 3 | 「組織編集」ウィンドウが開きます。        |
|---|-------------------|---|--------------------------|
|   | ※選択した組織の下に追加されます。 |   |                          |
|   |                   | 4 | 新たに追加する組織の「組織名」「メモ」を入力しま |
| 2 | 「追加」ボタンを押します。     |   | す。                       |

5 「保存」ボタンを押すと組織が追加され、「組織編 集」ウィンドウが閉じます。

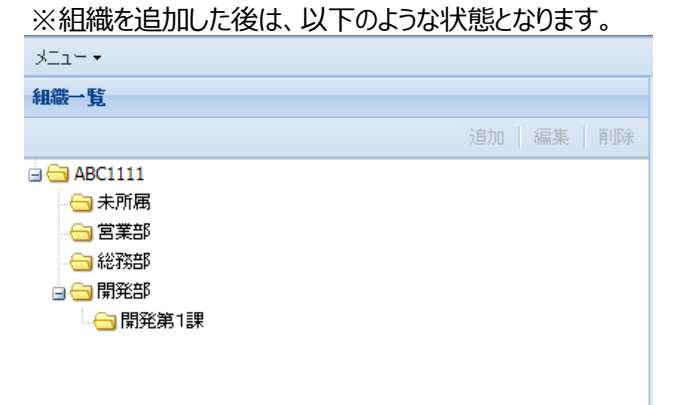

#### 組織を編集する

組織一覧の組織を編集することができます。

| XII-+                                                                                     |          | 組織編集              |         |
|-------------------------------------------------------------------------------------------|----------|-------------------|---------|
| 組織一覧                                                                                      |          | 組織名: 開発第1課        |         |
|                                                                                           | 追加 編集 削除 | メモ: 開発第1課を作成しました。 |         |
| <ul> <li>□ ABC1111</li> <li>□ 未所属</li> <li>□ 営業部</li> <li>□ 総務部</li> <li>□ 副発部</li> </ul> | 2        | 4                 | 存 キャンセル |
| 1                                                                                         |          |                   |         |

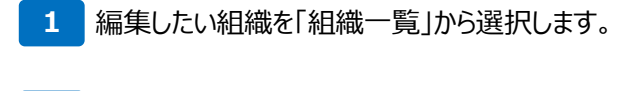

2 「編集」ボタンを押します。

- 3 「組織編集」ウィンドウが開き、選択された組織の「組 織名」「メモ」が表示されます。
- 4 「組織名」「メモ」を編集します。
- 5 「保存」ボタンを押すと、編集内容が保存され「組織 編集」ウィンドウが閉じます。

#### 組織を削除する

組織一覧の組織を削除することができます。

| ,×−1.~ •    | <b>TIR</b> 2 |
|-------------|--------------|
| 6n/m FC     | ET TRAN      |
| 粗碱 "見       | 選択され         |
| 追加 編集 削除    | $\checkmark$ |
| a 🗁 ABC1111 |              |
|             | 4            |
|             |              |
|             |              |
| 🚽 😋 開発部     |              |
| □ 開発第1課     |              |
| 1           |              |

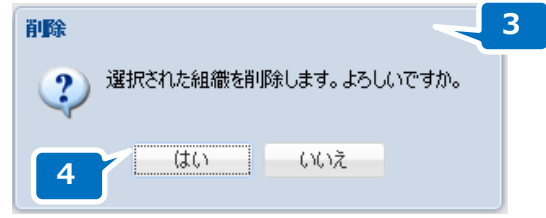

※最上位組織、未所属組織は削除することがでません。

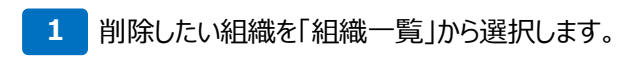

2 「削除」ボタンを押します。

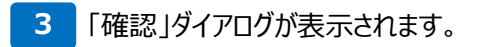

4 「はい」ボタンを押すと、組織が削除され「確認」ダイア ログが閉じます。

# ご注意ください ※削除した組織に属していた運転者、車両は未所属組織に移動されます。

#### 組織を移動する

組織一覧の組織を移動することができます。

| XII- •      |          |
|-------------|----------|
| 組織一覧        |          |
|             | 追加 編集 削除 |
| 🖮 📥 ABC1111 |          |
|             |          |
|             |          |
|             |          |
| 🔄 😋 開発部     |          |
|             |          |
| 1 2         |          |

| 確認 | 3                      |  |
|----|------------------------|--|
| ?  | 選択された組織を移動します。よろしいですか。 |  |
| 4  |                        |  |

※未所属組織は移動することがでません。

- 1 移動したい組織を「組織一覧」から選択し、ドラッグします。
- 2 移動先の組織にドロップします。 ※未所属組織には、ドロップすることができません。
- 3 「確認」ダイアログが表示されます。

7

4 「はい」ボタンを押すと、組織が移動され「確認」ダイア ログが閉じます。

## 組織の一括アップロード、ダウンロードをする

CSV ファイルを利用して一括登録をすることができます。

CSV ファイルによる一括登録については「ドラレコマニュアル\_事前準備編(一括登録)」を参照してください。

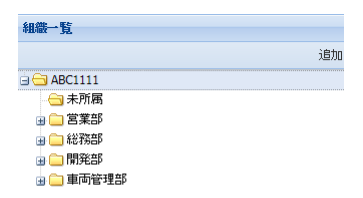

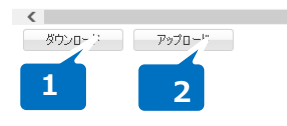

- 「組織一覧」から「ダウンロード」ボタンを押します。
   ログインユーザが参照可能な組織一覧の CSV ファイ ルがダウンロードされます。
- 2 「組織一覧」から「アップロード」ボタンを押します。 「一括登録ウィンドウ」が表示されるため、登録する CSV ファイルを選択し、一括登録を行います。

#### アカウント権限一覧の見かた

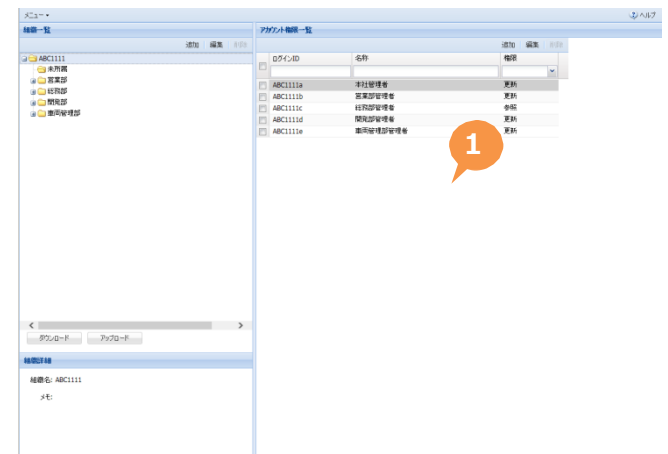

| 1 FJ&U/これ山山(にた)して、ロノインノガノント、ペリノノにヘルドルでいってきる/このの/1夜形になりよう | 作成した組織に対して、 | 、ログインアカウント⁄ | 、のアクセス権限を付. | 与するための機能となります。 |
|----------------------------------------------------------|-------------|-------------|-------------|----------------|
|----------------------------------------------------------|-------------|-------------|-------------|----------------|

| ログインID   | 名称     | 権限 |  |
|----------|--------|----|--|
|          |        |    |  |
| ABC1111a | 本社管理者  | 全体 |  |
| ABC1111b | 営業部管理者 | 更新 |  |
| ABC1111c | 総務部管理者 | 参照 |  |
| ABC1111d | 開発部管理者 | 更新 |  |

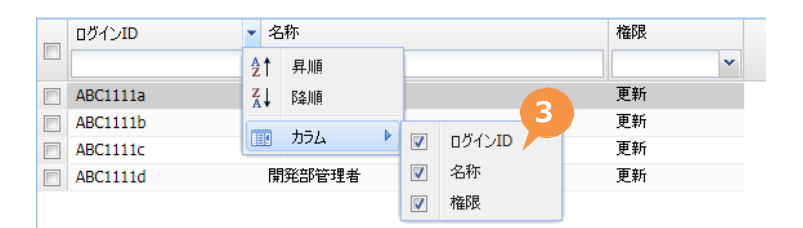

- 「アカウント権限一覧」は組織に設定されているアカウント権限が表示されます。
   アカウントの「ログイン ID」「名称」「権限」が表示されます。
- 2 「ログイン ID」「名称」はキーワード、「権限」はドロップ ダウンリストから選択した内容で、表示内容を絞り込 むことができます。

※「権限」に表示される「全体」を選択すると、絞り込 みが解除されます。

「アカウント権限一覧」に表示されるアカウント権限は それぞれの項目で並び替えることができます。

3 項目の表示・非表示の設定ができます。チェックの入 った項目が「アカウント権限一覧」に表示されます。

## アカウント権限を追加する

組織にアカウント権限を追加することができます。

| 組織一覧                                                                                                    | アカウント権限一覧                                                                              |
|----------------------------------------------------------------------------------------------------|----------------------------------------------------------------------------------------|
| 追加 編集 削除                                                                                                    | 「「「「「「」」「「」」「「」」「「」」「「」」「「」」「「」」「」」「「」」「」」「」」「」」「」」「」」「」」「」」」「」」」「」」」「」」」「」」」「」」」「」」」」 |
| <ul> <li>□ → ABC1111</li> <li>→ 未所属</li> <li>→ 営業部</li> <li>→ 総務部</li> <li>□ → 開発部</li> </ul>                                                                     | ログインID         名称         権限                                                           |
| 1<br>1<br>1<br>1<br>1                                                                                                    |                                                                                        |
| アカウント遊祝<br>組織名: ABC1111開発部 3                                                                                                    | 1 アカウント権限を追加したい組織を、「組織一覧」から選択します                                                       |
| アガント一覧         超辺グレンID         名称         権限           ログインID         名称         本社管理者         文                                                                  | 2 「追加」ボタンを押します。                                                                        |
| □     ABC1111b     営業部理者     更新       □     ABC1111c     総務部管理者     更新       □     ABC1111d     開発部管理者     区面       □     ▲     ●     ●       □     ▲     ●     ● | 3 「アカウント選択」ウィンドウが開きます。                                                                 |
| 4                                                                                                    | 4 「アカウント一覧」から追加したいアカウント権限を選択します。                                                       |
|                                                                                                    | 5 権限を「更新」「参照」から選択します。                                                                  |
|                                                                                                    | 更新は、組織に対するすべての操作ができます。                                                                 |
|                                                                                                    | 参照は、組織に対する情報を見ることだけができます。                                                              |
| 6<br>(\$17 **>tUk                                                                                                    | 6 「保存」ボタンを押すと、アカウント権限が追加され、「アカウント選択」ウィンドウが閉じます。                                        |

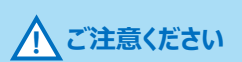

※最上位の組織にアカウント権限を作成した場合、全ての組織の 「更新」または「参照」ができます。

## アカウント権限を編集する

組織のアカウント権限を編集することができます。

| 組織一覧                                                                                                | アカウント | 権限一覧             |                       | 2       |          |
|----------------------------------------------------------------------------------------------------|-------|------------------|-----------------------|---------|----------|
| 追加 編集 削除                                                                                            |       |                  |                       | 追加新     | 扁集   削除  |
| G                                                                                                   |       | ί)<br>ID         | 名称                    | 権限      | ~        |
|                                                                                                    | ABC   | C1111c           | 総務部管理者                | 更新      |          |
|                                                                                                    |       |                  |                       |         |          |
| 「<br>】<br>】<br>】                                                                                    |       |                  |                       |         |          |
| アガウント変捩<br>組織名: ABC1111総務部 3                                                                        | 1     | アカウント権           | 限を編集したい組織を、「糺         | ]織一覧」カ  | ら選択します。  |
| アガウントー覧         超           ログインID         名符         権限           マ         4821111c         単数時留書 | 2     | 「編集」ボタ           | ンを押します。               |         |          |
| 更新<br>参照                                                                                            | 3     | 「アカウントジ          | 選択」ウィンドウが開きます。        |         |          |
| 5                                                                                                   | 4     | 「アカウントー          | - 覧」から編集したいアカウン       | 小権限を選   | 観沢します。   |
|                                                                                                    | 5     | 権限を「更新           | 新」「参照」から選択します。        |         |          |
| 6                                                                                                   | 6     | 「保存」ボタ<br>ィンドウが閉 | ンを押すと、編集内容が保ィ<br>じます。 | 字され、「ア: | カウント選択」ウ |
| (保存 キャンセル                                                                                           |       |                  |                       |         |          |

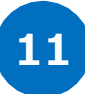

## アカウント権限を削除する

組織のアカウント権限を削除することができます。

| 組織一覧                                         | アカウント権限一覧 |                     |                  |      |      |      |
|----------------------------------------------|-----------|---------------------|------------------|------|------|------|
| 追加 編集 削除                                     |           |                     |                  | 追加   | 編集   | 削除   |
| □ 🔄 ABC1111<br>- 😋 未所属                       | <b>V</b>  | ログインID              | 名称               | 権限   | 3    |      |
| - <u>-</u> 営業部<br>- <u>-</u> 開発部             |           | ABC1111c            | 総務部管理者           | 更新   |      |      |
| □ - 総務部                                      |           |                     |                  |      |      |      |
| 1                                            |           |                     |                  |      |      |      |
| <b>削除</b> 4 2 選択されたアカウントから権限を削除します。よろ しんですか。 | 1         | アカウント権限を            | 削除したい組織を、「組織一覧」  | 」から〕 | 選択し  | /ます。 |
| はい いいえ<br>5                                  | 2         | 「アカウント権限<br>けます。    | 一覧」から削除したいアカウント権 | 種限に  | チェック | フをつ  |
|                                              | 3         | 「削除」ボタンを            | 押します。            |      |      |      |
|                                              | 4         | 「確認」ダイアロ            | ブが表示されます。        |      |      |      |
|                                              | 5         | 「はい」ボタンを打<br>が閉じます。 | 甲すと、アカウント権限が削除され | 「確認  | ミ」ダイ | アログ  |

ここでは、「組織の階層化について」「アクセス件の例」に記載している総務部管理者のアカウント権限の作成手順について説明します。

総務部管理者は、総務部は「更新(参照)可能」な権限、営業部は「参照可能」な権限、その他の組織は権限なしのアカウント 権限になります。

#### 総務部に「更新(参照)可能」権限を作成する

| 組織一覧                                                                                                    | アカウント権限一覧            |    |
|----------------------------------------------------------------------------------------------------|----------------------|----|
| 追加 編集 削除                                                                                                    | 追加 編集                | 削除 |
| <ul> <li>→ ABC1111</li> <li>→ 未所属</li> <li>→ 営業部</li> <li>→ 開発部</li> <li>→ 総務部</li> <li>→ 開発第2課</li> <li>1</li> </ul> | ログインID     名称     種限 | v  |

| 組織一覧        | <b>P</b> . | 力) 小 権限 一覧 |        |          |
|-------------|------------|------------|--------|----------|
| 追加 編集 削除    |            |            |        | 追加 編集 削除 |
| 🖮 😋 ABC1111 |            | ログインID     | 名称     | 権限       |
|             |            |            |        | ▼        |
|             |            | ABC1111c   | 総務部管理者 |          |
|             |            | Abolitic   |        | 2241     |
| 🔄 🔂 開発部     |            |            | 4      |          |
|             |            |            |        |          |
|             |            |            |        |          |
|             |            |            |        |          |

| アカウント選択        |          |    |                                       |
|----------------|----------|----|---------------------------------------|
| 組織名: ABC1111総務 | βĵ       |    | 1 本社管理者(組織設定の全てのアカウント権限を変更できる         |
| アカウホー幣         |          |    | でロクインします。                             |
| ログインID         | 名称       | 権限 | 「組織一覧」から「総務部」を選択する。                   |
| ABC1111a       | 本社管理者    | 更新 |                                       |
| ABC1111b       | 営業部管理者   | 更新 |                                       |
| ABC1111c       | 総務部管理者   | 更新 |                                       |
| ABC1111d       | 開発部管理者   | 更新 | 2   アカウント権限一覧  の  追加  ボタンを押します。       |
|                |          |    | 3 権限から「更新」を選択し、「保存」ボタンを押します。          |
| 3              |          |    | ◎ ◎ ◎ ◎ ◎ ◎ ◎ ◎ ◎ ◎ ◎ ◎ ◎ ◎ ◎ ◎ ◎ ◎ ◎ |
|                |          |    | 成されます。                                |
|                |          |    |                                       |
|                | 保存 キャンセル |    |                                       |
|                |          |    |                                       |

#### 営業部に「参照」権限を作成する

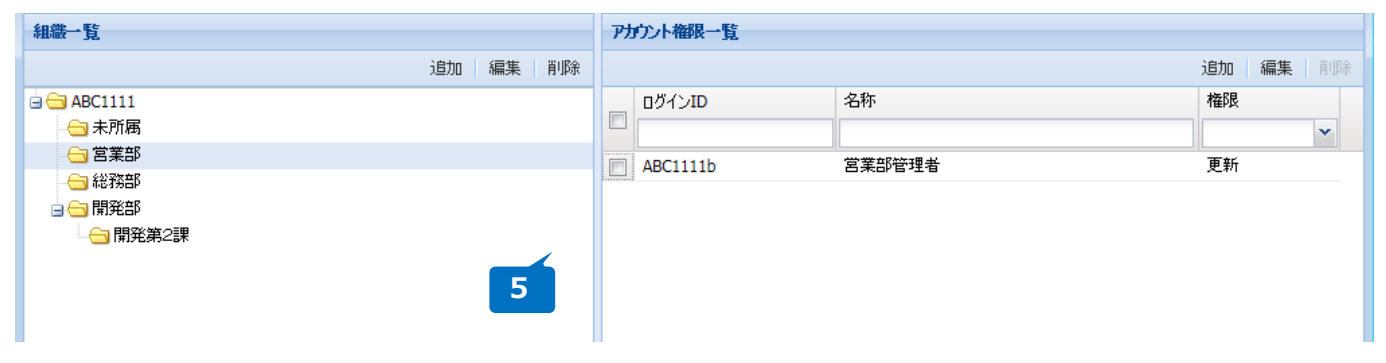

6

7

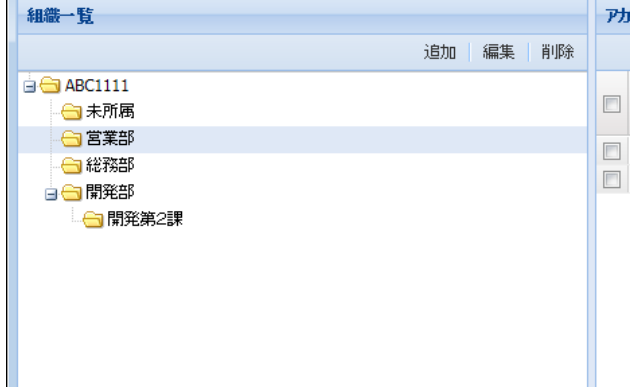

| アカウント権限一覧 |        |          |
|-----------|--------|----------|
|           |        | 追加 編集 削除 |
| ログインID    | 名称     | 権限       |
|           |        | ▼        |
| ABC1111b  | 営業部管理者 | 更新       |
| ABC1111c  | 総務部管理者 | 参照       |
| 7         |        |          |
|           |        |          |
|           |        |          |

| 組織名: ABC1111 営業部 |        |         |     |   |
|------------------|--------|---------|-----|---|
|                  |        |         |     |   |
| アカウント一覧          |        |         |     |   |
| ログインID           | 名称     | <b></b> | 郵艮  |   |
|                  |        |         |     | ~ |
| ABC1111a         | 本社管理者  | Ţ       | 画新  |   |
| ABC1111c         | 総務部管理者 | 4       | *82 | ~ |
| ABC1111d         | 開発部管理者 | ļ       | 巨新  | _ |
|                  | 6      |         |     |   |
|                  | 6      |         |     |   |
|                  | 6      |         |     |   |
|                  | 6      |         |     |   |
|                  | 6      |         |     |   |
|                  | 6      |         |     |   |
|                  | 6      |         |     |   |
|                  | 6      |         |     |   |
|                  | 6      |         |     |   |

5 「組織一覧」から「営業部」を選択し、「アカウント権限一覧」の「追加」ボタンを押します。

「アカウント一覧」から総務部管理者のログインアカウントを選択、 権限から「参照」を選択し、「保存」ボタンを押します。

総務部管理者に営業部への「参照」のアカウント権限が作成され ます。

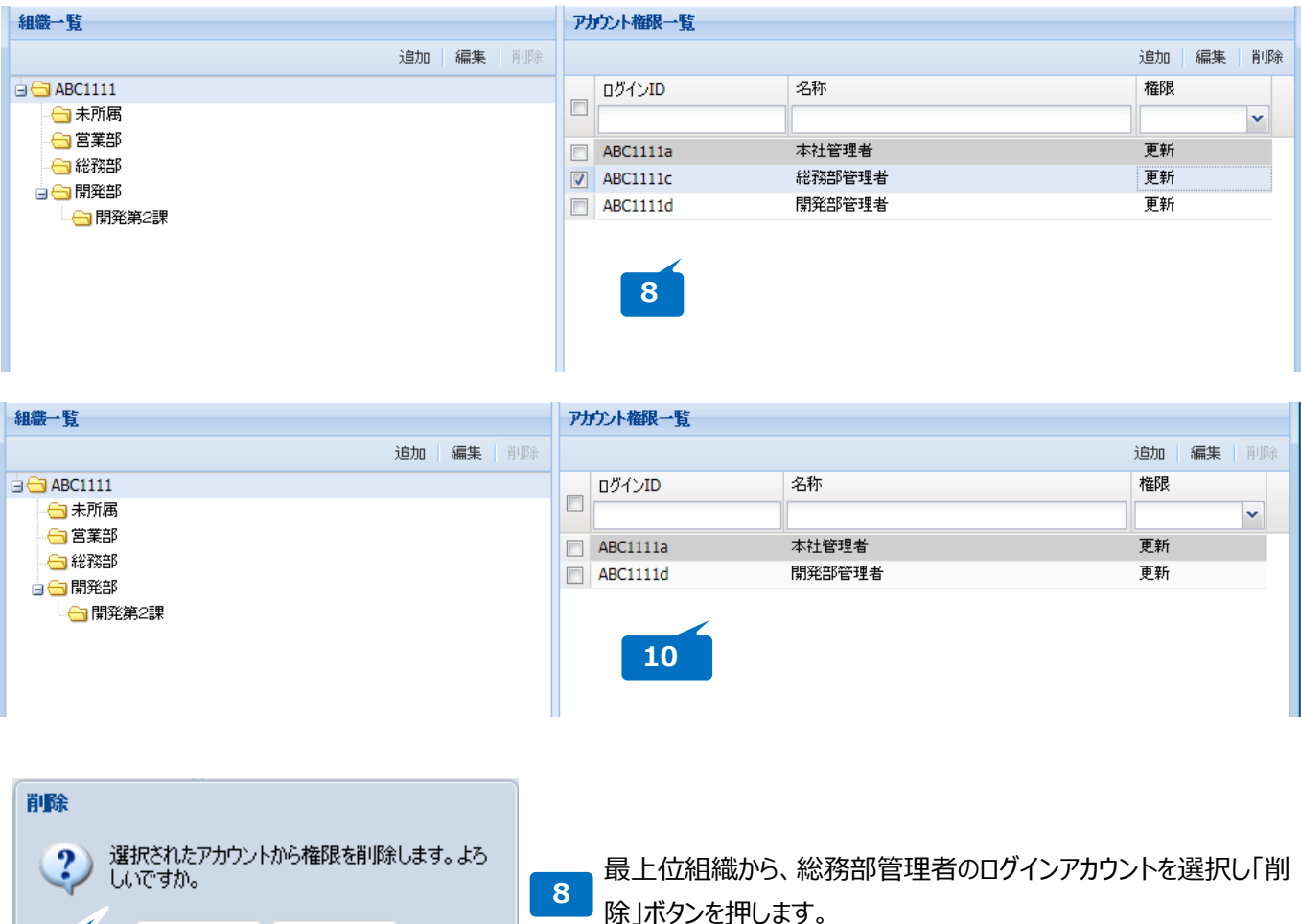

9

10

「確認」ダイアログの「はい」ボタンを押すと、アカウント権限が削除され「確認」ダイアログが閉じます。

総務部管理者に総務部、営業部以外の組織から、総務部管理 者のアカウント権限が削除されます。

※上位組織にアカウント権限が設定されている場合、配下の組織 に設定したアカウント権限より、上位組織のアカウント権限が優先 されます。

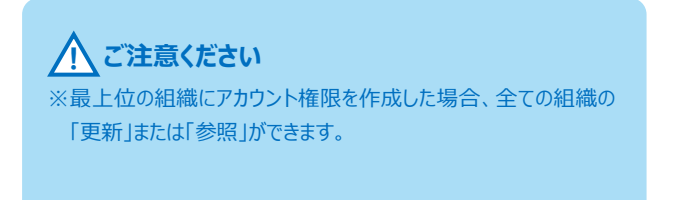

いいえ

#### その他の組織はアカウント権限なし

はい

総務部管理者でログインした時の組織設定画面は下記のようになります。

総務部は更新権限、「組織」「アカウント一覧」、の追加、編集、削除をすることができます。

| 組織一覧                                                                                                    | アカウント権限一覧                                             |    |
|----------------------------------------------------------------------------------------------------|-------------------------------------------------------|----|
| 追加 編集 削除                                                                                                   | 追加 編集                                                 | 削除 |
| <ul> <li>→ ABC1111</li> <li>→ 未所属</li> <li>→ 営業部</li> <li>→ 総務部</li> <li>→ 開発部</li> <li>→ 開発第2課</li> </ul> | ログインID     名称     権限       ABC1111c     総務部管理者     更新 | ×  |

営業部は、参照権限のため、「組織」「アカウント一覧」、の追加、編集、削除をすることはできません。

設定されているアカウント権限については、確認することができます。

| 組織一覧        | 77 | <b>ウント権限一覧</b> |        |    |    |    |
|-------------|----|----------------|--------|----|----|----|
| 追加 編集 削除    |    |                |        |    | 編集 | 削除 |
| 🖨 🚍 ABC1111 |    | ログインID         | 名称     | 権限 |    |    |
|             |    |                |        |    |    | ~  |
|             |    | ABC1111b       |        | 更新 |    |    |
|             |    | ABC1111c       | 総務部管理者 | 参照 |    |    |
|             |    |                |        |    |    |    |
|             |    |                |        |    |    |    |
|             |    |                |        |    |    |    |
|             |    |                |        |    |    |    |
|             |    |                |        |    |    |    |

開発部には、アカウント権限が設定されていないため、「組織」「アカウント一覧」、の追加、編集、削除をすることはできません。 設定されているアカウント権限も確認することもできません。

| 組織一覧                                                                                                    | アカウント権限一覧     |          |
|----------------------------------------------------------------------------------------------------|---------------|----------|
| 追加 編集 削除                                                                                                   |               | 追加 編集 削除 |
| <ul> <li>→ ABC1111</li> <li>→ 未所属</li> <li>→ 営業部</li> <li>→ 総務部</li> <li>→ 開発部</li> <li>→ 開発第2課</li> </ul> | DグインID     名称 | 權限       |

基本設定画面のメニュープルダウンから「運転者設定」を押すと、「運転者設定画面」が表示されます。 画面では組織一覧、運転者一覧、運転者詳細の確認、運転者の追加、編集、削除ができます。

| ×=1-*                |             |                 |       |            |            |                 |            |                                         |        |            |                      | ③ヘルプ     |
|----------------------|-------------|-----------------|-------|------------|------------|-----------------|------------|-----------------------------------------|--------|------------|----------------------|----------|
| <b>運転者一覧</b> 運転者組織設定 |             |                 |       |            |            |                 |            |                                         |        |            |                      |          |
| 組織一覧 《               | 運転者一覧       |                 |       |            |            |                 |            |                                         |        |            | 運転者詳細                |          |
| ⇒ 🖼 ABC1111          | 検索:キーワードを入力 | ) ステータスを選択      | ~     |            |            |                 |            |                                         |        |            |                      |          |
| □ ▼未所属               | 運転者名        | 管理組織            | ステータス | 交付年月日      | 有効期間の末日    | FeliCa          | Mifare     | 端末固有番号                                  | ロック状態  | ログインID     | 運転者名:                |          |
|                      | 総務部運転者1     | ABC1111 総務部     | 通常    | 2018/02/01 | 2018/02/28 | -               | -          | -                                       | -      | soumu00    | ログインID:              |          |
|                      | 総務部運転者2     | ABC1111 総務部     | 通常    | -          | -          | -               | -          | 1111111111111111                        | -      | soumu00    | ロック状態:               |          |
|                      | 総務部運転者3     | ABC1111 総務部     | 通常    | -          | -          | -               | -          | 000000000000000000000000000000000000000 | -      | soumu00    | 管理組織:                |          |
|                      | 営業部運転者1     | ABC1111 営業部     | 通常    | -          | -          | 1234567890      | 9876543210 | -                                       | -      | eigyo0001  | 7-67                 |          |
|                      | 総務部運転者4     | ABC1111 総務部     | 通常    | -          | -          | -               | -          | -                                       | -      | driver0004 | ×=0.751.7            |          |
|                      | 総務部運転者5     | ABC1111 総務部     | 通常    | -          | -          | -               | -          | -                                       | -      | -          | 2 701 020            |          |
|                      | 営業部運転者2     | ABC1111 宮葉部     | 通常    | -          | -          | -               | -          | -                                       | -      | -          | 交付年月日:               |          |
|                      | 公共@大阪"\金子"… | ABC1111 総務部     | 無効    | 2018/02/15 | 2018/02/16 | 000000000000000 | -          | -                                       | -      | ABC1111c   | 有効期間の末日:             |          |
|                      | 260542"金子 淳 | ABC1111 総務部     | 通常    | 2018/02/15 | 2018/02/16 | -               | -          | -                                       | -      | 2605426    | FeliCa 固有ID(IDm):    |          |
|                      | 公共宮崎        | ABC1111 未所属     | 通常    | 1934/03/01 | 1918/05/20 | -               | -          | -                                       | -      | ABC1111e   | Mifare 因有ID(UID):    |          |
|                      | 岡本          | ABC1111 車両管理部 車 | 通常    | 2018/02/15 | 2018/02/28 | 0000001         | 00000001   | -                                       | -      | okamoto    | Mildie Englis (orb). |          |
|                      |             |                 |       |            |            |                 |            |                                         |        |            | 端末固有番号:              |          |
|                      |             |                 |       |            |            |                 |            |                                         |        |            | 備考:                  |          |
|                      |             |                 |       |            |            |                 |            |                                         |        |            |                      |          |
|                      |             |                 |       |            | 2          |                 |            |                                         |        |            |                      |          |
|                      |             |                 |       |            |            |                 |            |                                         |        |            |                      |          |
|                      |             |                 |       |            |            |                 |            |                                         |        |            |                      |          |
|                      |             |                 |       |            |            |                 |            |                                         |        |            |                      | 3        |
|                      |             |                 |       |            |            |                 |            |                                         |        |            |                      |          |
|                      |             |                 |       |            |            |                 |            |                                         |        |            |                      |          |
|                      |             |                 |       |            |            |                 |            |                                         |        |            |                      |          |
|                      |             |                 |       |            |            |                 |            |                                         |        |            |                      |          |
|                      |             |                 |       |            |            |                 |            |                                         |        |            |                      |          |
|                      |             |                 |       |            |            |                 |            |                                         |        |            |                      |          |
|                      |             |                 |       |            |            |                 |            |                                         |        |            |                      |          |
|                      |             |                 |       |            |            |                 |            |                                         |        |            |                      |          |
|                      |             |                 |       |            |            |                 |            |                                         |        |            |                      |          |
|                      |             |                 |       |            |            |                 |            |                                         |        |            |                      |          |
|                      |             |                 |       |            |            |                 |            |                                         |        |            |                      |          |
|                      |             |                 |       |            |            |                 |            |                                         |        |            |                      |          |
|                      |             |                 |       |            |            |                 |            |                                         |        |            |                      |          |
|                      |             |                 |       |            |            |                 |            |                                         |        |            |                      |          |
| 検索                   |             |                 |       |            |            |                 |            | ダウンロード                                  | アップロード | iéto       |                      | ロック解除 編集 |

組織一覧を表示します。

登録している組織が階層で表示されます。

黒色で表示されている組織に対しては、運転者のすべての操作ができます。(更新権限あり) 青色で表示されている組織に対しては、運転者の情報を見ることだけができます。(参照権限あり) 赤色で表示されている組織に対しては、運転者の情報を見ることができません。(権限なし) 未所属と表示される組織は、どの組織にも所属しない運転者を管理するための組織となります。 未所属に所属する運転者、すべてのログインアカウントが参照可能となります。

2 運転者一覧を表示します。 検索した組織の運転者一覧を表示します。

- 3 運転者詳細を表示します。 選択した運転者の運転者詳細を表示します。
- 「運転者一覧」に表示される運転者情報はそれぞれの項目で並び替えることができます。 項目の表示・非表示の設定ができます。チェックの入った項目が「運転者一覧」に表示されます。

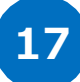

## 運転者を検索する

運転者を検索することができます。

| XII                                                      |                                                                                                    |                                                                                                    |                                                |                                              |                                                                    |                                               |                                               |                                                     |                                                                    |                                                                   |                                                                                                    | 3017    |
|----------------------------------------------------------|----------------------------------------------------------------------------------------------------|----------------------------------------------------------------------------------------------------|------------------------------------------------|----------------------------------------------|--------------------------------------------------------------------|-----------------------------------------------|-----------------------------------------------|-----------------------------------------------------|--------------------------------------------------------------------|-------------------------------------------------------------------|----------------------------------------------------------------------------------------------------|---------|
| <b>運転者一覧</b> 運転者組織設定                                     |                                                                                                    |                                                                                                    |                                                |                                              |                                                                    |                                               |                                               |                                                     |                                                                    |                                                                   |                                                                                                    |         |
| 組織一覧 《                                                   | 運転者一覧                                                                                                    |                                                                                                    |                                                |                                              |                                                                    |                                               |                                               |                                                     |                                                                    |                                                                   | 運転者詳細                                                                                                    |         |
| <ul> <li>● ● ● ● ● ● ● ● ● ● ● ● ● ● ● ● ● ● ●</li></ul> | 理転者 - 私<br>検索: トーワートを入力<br>運転者る<br>総穴応り運転者 1<br>総穴応り運転者 1<br>総穴応り運転者 1<br>総穴応り運転者 1<br>総穴応り運転者 1<br>総穴応り運転者 5<br>総応応運転者 5<br>総応応運転者 5<br>総示応運転者 5<br>総示応運転者 5 | 入テークスを選択           管理病毒           ABC1111 総務部           ABC1111 総務部           ABC1111 総務部           ABC1111 総務部           ABC1111 総務部           ABC1111 総務部           ABC1111 総務部           ABC1111 総務部           ABC1111 総務部 | ステータス<br>通常<br>通常<br>通常<br>通常<br>通常<br>通常<br>3 | 文竹年月日<br>2018/02/01<br>-<br>-<br>-<br>-<br>- | ★対料部の未日<br>2018/02/28<br>-<br>-<br>-<br>-<br>-<br>-<br>-<br>-<br>- | FeliCa<br>-<br>-<br>1234567890<br>-<br>-<br>- | Mifare<br>-<br>-<br>9876543210<br>-<br>-<br>- | 編末回升書号<br>-<br>-<br>-<br>-<br>-<br>-<br>-<br>-<br>- | D<br>クラクは共統<br>-<br>-<br>-<br>-<br>-<br>-<br>-<br>-<br>-<br>-<br>- | D/1/21D<br>soumu00<br>soumu00<br>eigy0001<br>driver0004<br>-<br>- | 3個化学研究<br>3個化学研究<br>3000<br>3000<br>30 |         |
| 検索                                                       |                                                                                                    |                                                                                                    |                                                |                                              |                                                                    |                                               |                                               | ダウンロード                                              | アップロード                                                             | 追加                                                                |                                                                                                    | ロック解除編集 |

1 「組織一覧」から、検索対象としたい組織にチェックをつけます。 赤色で表示されている組織はチェックすることはできません。

- 2 「検索」ボタンを押します。
- 3 検索対象の組織に属する運転者が一覧に表示されます。

## 運転者を追加する

運転者を追加することができます。

| ×II                                             |                      |                    |     |            |            |            |            |                   |        |            |                    | こうしょう       |
|-------------------------------------------------|----------------------|--------------------|-----|------------|------------|------------|------------|-------------------|--------|------------|--------------------|-------------|
| <b>運転者一覧</b> 運転者組織設定                            |                      |                    |     |            |            |            |            |                   |        |            |                    |             |
| 組織一覧                                            | 運転者一覧                |                    |     |            |            |            |            |                   |        |            | 運転者詳細              |             |
| <ul> <li>□ ▲ BC1111</li> <li>● ● 未所属</li> </ul> | 検索: キーワードを入っ<br>運転者名 | カ ステータスを選択<br>管理組織 | R 🗸 | 交付年月日      | 有効期間の末日    | FeliCa     | Mifare     | 端末固有番号            | ロック状態  | ロダインID     | 運転者名:              |             |
|                                                 | 総務部運転者1              | ABC1111 総務部        | 通常  | 2018/02/01 | 2018/02/28 | -          | -          | -                 | -      | soumu00    | ログインID:            |             |
|                                                 | 総務部運転者2              | ABC1111 総務部        | 通常  | -          | -          | -          | -          | 11111111111111111 | -      | soumu00    | 日9974人服約;          |             |
| 田 🔁 🗸 車両管理部                                     | 総務部運転者3              | ABC1111 総務部        | 通常  | -          | -          | -          | -          | 0000000000000000  | -      | soumu00    | 管理組織:              |             |
|                                                 | 営業部運転者1              | ABC1111 営業部        | 通常  | -          | -          | 1234567890 | 9876543210 | -                 | -      | eigyo0001  | 27-42:             |             |
|                                                 | 総務部運転者4              | ABC1111 総務部        | 通常  | -          | -          | -          | -          | -                 | -      | driver0004 | メールアドレス:           |             |
|                                                 | 総務部運転者6              | ABC1111 総務部        | 通常  | -          | -          | -          | -          | -                 | -      | -          |                    |             |
|                                                 | 営業部運転者2              | ABC1111 営業部        | 通常  | -          | -          | -          | -          | -                 | -      | -          | 交付年月日:<br>有効期間の末日: |             |
|                                                 |                      |                    |     |            |            |            |            |                   |        |            | FeliCa 固有ID(IDm):  |             |
|                                                 |                      |                    |     |            |            |            |            |                   |        |            | Mifare 固有ID(UID):  |             |
|                                                 |                      |                    |     |            |            |            |            |                   |        |            | ' 痛木回有要ち:          |             |
|                                                 |                      |                    |     |            |            |            |            |                   |        |            | (備考:               |             |
| 検索                                              |                      |                    |     |            |            |            |            | ダウンロード            | アップロード | jāba       |                    | 「日本が解除」「編集」 |
|                                                 |                      |                    |     |            |            |            |            |                   |        | 1          |                    |             |

1 「追加」ボタンを押します。

2 「運転者設定」ダイアログが表示されます。

2

- 3 「運転者名」を入力します。
- 4 運転者用画面での「ログイン ID」です。
   ※半角英数字 32 文字以内で設定してください。
   ※同じ「ログイン ID」は設定できません。
- 5 運転者用画面での「パスワード」です。
   ※半角英数字混在 8~32 文字以内で設定してく ださい。
- 6 上で設定したパスワードを入力してください。
- 7 「管理組織」を設定してください。
   選択ボタンを押して登録されている情報から選択の
   上、設定してください。
- 8 「通常」を選択してください。 ※「利用停止」や無効を選択すると対象者の ログインや運転診断が行えなくなります。
- 9 運転者のログイン画面においてパスワードを再発行した際に登録アドレス宛にメール送信することができます。
- «端末固有番号利用の場合»
- 10 「端末固有番号」を選択してください。
- 11 「端末固有番号」を入力してください。
- «IC カード利用の場合»
- 12 「IC カード」を選択してください。 ※お申込み内容をご確認の上、運転免許証、Felica、Mifareの何れかを入力してください。

- 13 運転免許証を登録する場合は、交付年月日と有効期限を西暦で入力してください。
- **14** Felica を登録する場合は、固有 ID(IDm)を入力してください。
- **15** Mifare を登録する場合は、固有 ID(UID)を入力してください。
- 16 1,024 文字以内で入力してください。
- 17 「保存」ボタンを押します。

| 運転者設定                                   |            |
|-----------------------------------------|------------|
| <b>運転去名</b> ・                           | 3          |
|                                         |            |
| パスワード:                                  | 5          |
| パスワード(再):                               | 6          |
| 7 管理組織:                                 | 選択         |
| ۲۶-۵۷:                                  | 通常 🖌       |
| א-ル:                                    |            |
|                                         | 10         |
| IC力一ド種別:                                | 端末固有番号     |
| 「「「「木」回有番写」                             |            |
| 「「「「「」「」「」「」「」「」「」「」「」「」「」「」」「」「」」「」」「」 |            |
|                                         |            |
| 備考:                                     | 16         |
|                                         |            |
|                                         |            |
|                                         | ~          |
|                                         |            |
|                                         |            |
|                                         |            |
|                                         |            |
|                                         |            |
|                                         |            |
|                                         | 17         |
|                                         |            |
|                                         | 1〒1子 キャンセル |

| ICカード種別: I           | Cカード |     | 2 |   |
|----------------------|------|-----|---|---|
| - 運転免許証              |      | _   |   |   |
| 交付年月日:               | 年月日  | □ 1 | 3 |   |
| 有効期間の末日:             | 年月日  | •   |   |   |
| FeliCa<br>固有ID(IDm): |      |     | 1 | 4 |
| Mifare<br>固有ID(UID): |      |     | 1 | 5 |

## 運転者を編集する

登録した運転者を編集することができます。

| *==-*                |                          |                       |              |            |            |               |            |                                         |                    |            | 3/1/7               |
|----------------------|--------------------------|-----------------------|--------------|------------|------------|---------------|------------|-----------------------------------------|--------------------|------------|---------------------|
| <b>運転者一覧</b> 運転者組織設定 |                          |                       |              |            |            |               |            |                                         |                    |            |                     |
| 組織一覧 《               | 運転者一覧                    | de la la divisió      |              |            |            |               |            |                                         |                    |            | 運転者詳細               |
|                      | 復茶: キーワードを入<br>調査を使み     | ノ」 人丁一夕スを選択<br>約3日40倍 | 7.8. 63      | 存付年 日口     | 大力が第日日の十一〇 | Edica         | Mifare     | が出日をある                                  | Do Mares           | DBAC ID    | 運転者名: 総務部運転者1       |
| ■ 🔄 🗹 営業部            | 総理会 1                    | ABC1111 #97625        | (利用)<br>(通常) | 2018/02/01 | 2018/02/28 | -             | -          | 備不回何世ち                                  | -                  | soumu00    | DダインID: soumu0001   |
|                      | 総務部運転者2                  | ABC1111 総務部           | 通常           | -          |            | -             | -          | 11111111111111111                       | -                  | soumu00    | 0%分状態: -            |
| ⇒ 🔄 🗹 車両管理部          | 総務部運転者3                  | ABC11, 総務部            | 通常           | -          | -          | -             | -          | 000000000000000000000000000000000000000 | -                  | soumu00    | 管理組織: ABC1111 総務部   |
|                      | 営業部運転者1                  | 営業部                   | 通常           | -          | -          | 1234567890    | 9876543210 | -                                       | -                  | eigyo0001  | ステータス: 通常           |
|                      | 4879日の基準3番~<br>紀昭2月日東京街で | 上 総務部                 | 通常           | -          | -          | -             | -          | -                                       | -                  |            | メールアドレス:            |
|                      | 営業部運転者2                  | ABCIIII 営業部           | 通常           | -          | -          | -             | -          | -                                       | -                  | -          | 交付年月日: 2018/02/01   |
|                      |                          |                       |              |            |            |               |            |                                         |                    |            | 有効期間の末日: 2018/02/28 |
|                      |                          |                       |              |            |            |               |            |                                         |                    |            | FeliCa 固有ID(IDm):   |
|                      |                          |                       |              |            |            |               |            |                                         |                    |            | Mifare 固有ID(UID):   |
|                      |                          |                       |              |            |            |               |            |                                         |                    |            | 端末固有番号:             |
|                      |                          |                       |              |            |            |               |            |                                         |                    |            | (備考:                |
|                      |                          |                       |              |            |            |               |            |                                         |                    |            |                     |
|                      |                          |                       |              |            |            |               |            |                                         |                    |            |                     |
|                      |                          |                       |              |            |            |               |            |                                         |                    |            |                     |
|                      |                          |                       |              |            |            |               |            |                                         |                    |            |                     |
|                      |                          |                       |              |            |            |               |            |                                         |                    |            |                     |
|                      |                          |                       |              |            |            |               |            |                                         |                    |            |                     |
|                      |                          |                       |              |            |            |               |            |                                         |                    |            |                     |
|                      |                          |                       |              |            |            |               |            |                                         |                    |            |                     |
|                      |                          |                       |              |            |            |               |            |                                         |                    |            |                     |
|                      |                          |                       |              |            |            |               |            |                                         |                    |            |                     |
|                      |                          |                       |              |            |            |               |            |                                         |                    |            |                     |
|                      |                          |                       |              |            |            |               |            |                                         |                    |            |                     |
|                      |                          |                       |              |            |            |               |            |                                         |                    |            |                     |
|                      |                          |                       |              |            |            |               |            |                                         |                    |            | 2                   |
|                      |                          |                       |              |            |            |               |            |                                         |                    |            |                     |
|                      |                          |                       |              |            |            |               |            |                                         |                    |            |                     |
| 検索                   |                          |                       |              |            |            |               |            | ダウンロード                                  | アップロード             | 追加         | ロック角印合 編集           |
|                      |                          |                       |              |            |            |               |            |                                         |                    |            |                     |
|                      |                          |                       |              |            |            |               |            |                                         |                    |            |                     |
| 1 編集した               | 、雷莊去                     | を「運転去                 |              | こういい       | そうけい キ     | ォ             | 運転者設       | 定                                       |                    |            |                     |
|                      |                          | で圧和日                  | 見            |            | きいしょ       | 90            |            |                                         |                    |            |                     |
|                      |                          |                       |              |            |            | 1             |            | 運転者名: 総                                 | PSA AND A CONTRACT | <b>送</b> 1 |                     |
|                      |                          |                       |              |            |            |               | 3          | - 11 () 70                              |                    |            |                     |
|                      |                          |                       |              |            |            |               |            | ログインID: so                              | umu0001            |            |                     |
| 2   編集]ホ             | タンを押し                    | します。                  |              |            |            |               |            | パスワード:                                  |                    |            |                     |
|                      |                          |                       |              |            |            |               | 14         |                                         |                    |            |                     |
|                      |                          |                       |              |            |            |               | ~          | (スワート(再):                               |                    |            |                     |
|                      |                          |                       |              |            |            |               |            | 管理組織: AF                                | C1111 ##           | Riser      | ì¥tR                |
| 3 「運転者言              | 殳定 レダイ                   | (アログが表                | 示され          | 1ます。       |            |               |            | AL TOTAL                                | CIII (p)           | 1708       | Adda I/ A           |
|                      |                          |                       | 1.21         |            |            |               |            | ステータス:通                                 | 幣                  | *          |                     |
|                      |                          |                       |              |            |            |               |            | J_11.                                   |                    |            |                     |
|                      |                          |                       |              |            |            |               |            | x-w.                                    |                    |            |                     |
|                      | も応ち但                     | ちまて 担心                | N+ [         |            | ーギ ケト・オ    | -+ <b>m</b> ı |            |                                         |                    |            |                     |
| 神果しに                 | り谷を休                     | 1千9つ场⊏                | 19/1         | 1木1子.      | 」ハツノで      | LTHU          | 1          | ICカード種別: 端                              | 末固有番号              |            |                     |
| +-+                  |                          |                       |              |            |            |               |            | 末固有番号                                   |                    |            |                     |
| まり。                  |                          |                       |              |            |            |               | -114       |                                         |                    |            |                     |
|                      |                          |                       |              |            |            |               |            | 端末固有番号:                                 |                    |            |                     |
|                      |                          |                       |              |            |            |               |            |                                         |                    |            |                     |
|                      |                          |                       |              |            |            |               |            |                                         |                    |            |                     |
|                      |                          |                       |              |            |            |               |            | /# #                                    |                    |            |                     |
|                      |                          |                       |              |            |            |               |            | 1/#75:                                  |                    |            | ~                   |
|                      |                          |                       |              |            |            |               |            |                                         |                    |            |                     |
|                      |                          |                       |              |            |            |               |            |                                         |                    |            |                     |
|                      |                          |                       |              |            |            |               |            |                                         |                    |            |                     |
|                      |                          |                       |              |            |            |               |            |                                         |                    |            |                     |
|                      |                          |                       |              |            |            |               |            |                                         |                    |            | $\sim$              |
|                      |                          |                       |              |            |            |               |            |                                         |                    |            |                     |
|                      |                          |                       |              |            |            |               |            |                                         |                    |            |                     |
|                      |                          |                       |              |            |            |               |            |                                         |                    |            |                     |
|                      |                          |                       |              |            |            |               |            |                                         |                    |            |                     |
|                      |                          |                       |              |            |            |               |            |                                         |                    |            |                     |
|                      |                          |                       |              |            |            |               |            |                                         |                    |            |                     |
|                      |                          |                       |              |            |            |               |            |                                         |                    |            |                     |
|                      |                          |                       |              |            |            |               |            |                                         |                    |            |                     |
|                      |                          |                       |              |            |            |               |            |                                         |                    |            |                     |
|                      |                          |                       |              |            |            |               |            |                                         |                    |            |                     |
|                      |                          |                       |              |            |            |               |            |                                         |                    |            |                     |
|                      |                          |                       |              |            |            |               |            |                                         |                    |            |                     |
|                      |                          |                       |              |            |            |               |            |                                         | 伊存                 | 肖邶余        | キャンセル               |
|                      |                          |                       |              |            |            |               |            |                                         |                    |            |                     |
|                      |                          |                       |              |            |            |               |            |                                         |                    |            |                     |
|                      |                          |                       |              |            |            |               |            | _4                                      |                    |            |                     |
|                      |                          |                       |              |            |            |               |            |                                         |                    |            |                     |

## 運転者を削除する

登録した運転者を削除することができます。

| ×==                                                                                                    |                                                                                                    |                                                                                                    |                                                                                                    |                                                   |                                                                          |                                          |                                              |                                                                                        |                                                                                                    |                                                                             | シヘルナ                                                                                                    |
|----------------------------------------------------------------------------------------------------|----------------------------------------------------------------------------------------------------|----------------------------------------------------------------------------------------------------|----------------------------------------------------------------------------------------------------|---------------------------------------------------|--------------------------------------------------------------------------|------------------------------------------|----------------------------------------------|----------------------------------------------------------------------------------------|----------------------------------------------------------------------------------------------------|-----------------------------------------------------------------------------|----------------------------------------------------------------------------------------------------|
| <b>運転者一覧</b> 運転者組織設定                                                                                                    |                                                                                                    |                                                                                                    |                                                                                                    |                                                   |                                                                          |                                          |                                              |                                                                                        |                                                                                                    |                                                                             |                                                                                                    |
| 組織一覧 《                                                                                                    | 運転者一覧                                                                                                    |                                                                                                    |                                                                                                    |                                                   |                                                                          |                                          |                                              |                                                                                        |                                                                                                    |                                                                             | 運転者詳細                                                                                                    |
| 386名一致<br>(386名一致<br>●●○「Actilia<br>●●○「Actilia<br>●●○」「Actilia<br>●●○」「Actilia | 運転者一覧         使素:ドキワードを入び           資転者名         総務部に要求者1           総務部に運転者         営業が運転者1           総務部に運転者         営業が運転者1           総務部に運転者         営業が運転者2 | ステータスを選択           管理機構           APC1111 総務部           ABC1111 総務部           ABC1111 総務部           ABC1111 総務部           ABC1111 総務部           ABC1111 総務部           ABC1111 総務部           ABC1111 総務部           ABC1111 総務部           ABC1111 総務部           ABC1111 総務部 | <ul> <li>ステータス</li> <li>通常</li> <li>通常</li> <li>通常</li> <li>通常</li> <li>通常</li> <li>通常</li> <li>通常</li> <li>通常</li> <li>通常</li> <li>通常</li> <li>通常</li> </ul> | 文付年月日<br>2018/02/01<br>-<br>-<br>-<br>-<br>-<br>- | ★対処理動の未日<br>2018/02/28<br>-<br>-<br>-<br>-<br>-<br>-<br>-<br>-<br>-<br>- | FeliCa<br>-<br>-<br>1224567890<br>-<br>- | Mfare<br>-<br>-<br>-<br>9975543210<br>-<br>- | 磁方回角番号         -           11111111111111         000000000000000000000000000000000000 | <ul> <li>ロック状態</li> <li>-</li> <li>-&lt;</li></ul> | ログイン10<br>soumu00<br>soumu00<br>soumu00<br>eigy0001<br>driver0004<br>-<br>- | 図読者書籍<br>運転者名:総務部運転者1<br>ログイロンSumm0001<br>ログは第:-<br>管理構築:ABC1111総務部<br>ステータス:第第<br>スールアドレス:<br>CYT年月日:2018(02/01<br>有効時期的次日:2018(02/28<br>FeliCa 図有1D(UD)):<br>株本部書書号:<br>(編者: |
| 18帝                                                                                                    |                                                                                                    |                                                                                                    |                                                                                                    |                                                   |                                                                          |                                          |                                              | 8950-R                                                                                 | アップロード                                                                                                    | 3670                                                                        | 2<br>D7409 <b>6</b> 8                                                                                                    |

3

- 1 編集したい運転者を「運転者一覧」から選択します。
- 2 「編集」ボタンを押します。
- 3 「運転者設定」ダイアログが表示されます。
- 4 運転者を削除する場合は、「削除」ボタンを押します。

運転者設定 運転者名: 総務部運転者1 ログインID: soumu0001 パスワード: パスワード**(**再): 管理組織: ABC1111 総務部 選択 ステータス: 通常 ~ メール: ICカード種別:端末固有番号 ~ 端末固有番号 端末固有番号: 備考: 保存 削除 キャンセル 4

「運転者設定画面」の運転者組織設定タブを選択します。

画面では組織一覧、運転者一覧、運転者詳細の確認、運転者を組織間で移動することができます。

| ×==- •          |                                                    |         |          |            |            |            |                            |                                         |       |          |                                         | IV/7    |
|-----------------|----------------------------------------------------|---------|----------|------------|------------|------------|----------------------------|-----------------------------------------|-------|----------|-----------------------------------------|---------|
| 運転者一覧 運転者組織設定   |                                                    |         |          |            |            |            |                            |                                         |       |          |                                         |         |
| 細葉一覧            | 運転者一覧                                              |         |          |            |            |            | 4                          |                                         |       |          | 運転者詳細                                   |         |
| a 😋 ABC1111     | 検索: キーワードを入                                        | カ       | ステータスを選択 | ~          |            |            |                            |                                         |       |          |                                         |         |
| → 未所属           | 運転者名                                               | 管理組織    | ステータス    | 交付年月日      | 有効期間の末日    | Felica     | Mifare                     | 瑞末固有番号                                  | ロック状態 | ログインID   | 運転者名: 総務部運転者1                           |         |
| □ 2★2           | 総務部運転者1                                            | ABC1111 | 通常       | 2018/02/01 | 2018/02/28 | -          | -                          | -                                       | -     | soumu0   | DダインID: soumu0001                       |         |
| 4 🔄 開発部         | 総務部運転者2                                            | ABC1111 | 通常       | -          | -          | -          | -                          | 11111111111111111                       | -     | soumu0   | 1.25.扩展: -                              |         |
| □ 開発第2課         | 総務部運転者3                                            | ABC1111 | 通常       | -          | -          | -          | -                          | 000000000000000000000000000000000000000 | -     | soumu0   | La Part d'Anti-                         |         |
|                 | 23-7-27-28-12-12-12-12-12-12-12-12-12-12-12-12-12- | ABCIIII | *11H191C | -          | -          | 1234507890 | 98/0543210                 | -                                       | -     | eigyouuu | 管理組織: ABC1111                           |         |
|                 |                                                    |         |          |            |            |            |                            |                                         |       |          | 7                                       |         |
|                 |                                                    |         |          | 2          |            |            |                            |                                         |       |          | ~ ~ ~ ~ ~ ~ ~ ~ ~ ~ ~ ~ ~ ~ ~ ~ ~ ~ ~ ~ |         |
|                 |                                                    |         |          | ۷ (        |            |            |                            |                                         |       |          | 3-hPFb2:                                |         |
|                 |                                                    |         |          |            |            |            |                            |                                         |       |          | 交付年月日:2018/02/01                        |         |
|                 |                                                    |         |          |            |            |            |                            |                                         |       |          |                                         |         |
|                 |                                                    |         |          |            |            |            |                            |                                         |       |          | 有効期間の末日:2018/02/28                      |         |
|                 |                                                    |         |          |            |            |            |                            |                                         |       |          | FeliCa 固有ID(IDm):                       |         |
|                 |                                                    |         |          |            |            |            |                            |                                         |       |          |                                         |         |
|                 |                                                    |         |          |            |            |            |                            |                                         |       |          | Mifare 固有ID(UID):                       |         |
|                 | ·                                                  |         |          |            |            |            |                            |                                         |       |          | 「「「「「「「」」」「「」」」」                        |         |
|                 | 4                                                  |         |          |            |            |            |                            |                                         |       |          | ※未回有害ち。                                 |         |
|                 |                                                    |         |          |            |            |            |                            |                                         |       |          | 備考:                                     |         |
|                 |                                                    |         |          |            |            |            |                            |                                         |       |          |                                         |         |
|                 |                                                    |         |          |            |            |            |                            |                                         |       |          |                                         |         |
|                 |                                                    |         |          |            |            |            |                            |                                         |       |          |                                         |         |
|                 |                                                    |         |          |            |            |            |                            |                                         |       |          |                                         |         |
|                 |                                                    |         |          |            |            |            |                            |                                         |       |          |                                         |         |
|                 |                                                    |         |          |            |            |            |                            |                                         |       |          |                                         |         |
|                 |                                                    |         |          |            |            |            |                            |                                         |       |          |                                         |         |
|                 |                                                    |         |          |            |            |            |                            |                                         |       |          |                                         |         |
|                 |                                                    |         |          |            |            |            |                            |                                         |       |          |                                         |         |
|                 |                                                    |         |          |            |            |            |                            |                                         |       |          |                                         |         |
|                 |                                                    |         |          |            |            |            |                            |                                         |       |          |                                         |         |
|                 |                                                    |         |          |            |            |            |                            |                                         |       |          |                                         |         |
|                 |                                                    |         |          |            |            |            |                            |                                         |       |          |                                         |         |
|                 |                                                    |         |          |            |            |            |                            |                                         |       |          |                                         |         |
|                 |                                                    |         |          |            |            |            |                            |                                         |       |          |                                         |         |
|                 |                                                    |         |          |            |            |            |                            |                                         |       |          |                                         |         |
| < サービスメニュー画面に戻る |                                                    |         |          |            |            | (C)DOCOMO  | ) Systems, Inc. All Rights | Reserved.                               |       |          | 11                                      | 🖉 ወሻምዕኑ |

組織一覧を表示します。

登録している組織が階層で表示されます。 黒色で表示されている組織は、運転者のすべての操作ができます。(更新権限あり) 青色で表示されている組織は、運転者の情報を見ることはできますが、運転者の移動はできません。(参照権限あり) 赤色で表示されている組織は、運転者の情報を見ること、移動することはできません。(権限なし) 未所属と表示される組織は、どの組織にも所属しない運転者を管理するための組織となります。 未所属に所属する運転者、すべてのログインアカウントが参照可能となります。

- 2 運転者一覧を表示します。 選択した組織の運転者一覧を表示します。
- 3 運転者詳細を表示します。 選択した運転者の運転者詳細を表示します。
- 「運転者一覧」に表示される運転者情報はそれぞれの項目で並び替えることができます。 項目の表示・非表示の設定ができます。チェックの入った項目が「運転者一覧」に表示されます。

## 運転者を移動する

登録した運転者を組織間で移動することができます。

| 組織一覧            | 運転者一覧        |         |       |            |            |            |            |
|-----------------|--------------|---------|-------|------------|------------|------------|------------|
| ⊿ 🔄 ABC1111     | 検索: キーワードを入力 | ステータスを選 | 択 🗸   | ·          |            |            |            |
| → 未所属           | 運転者名         | 管理組織    | ステータス | 交付年月日      | 有効期間の末日    | Felica     | Mifare     |
|                 | 総務部運転者1      | ABC1111 | 通常    | 2018/02/01 | 2018/02/28 | _          | _          |
| ▲ 🕞 開発部 ③ 1 行選択 | 総務部運転者2      | ABC1111 | 通常    | -          | -          | -          | -          |
| - □ 開発第2理 /     | 総務部運転者3      | ABC1111 | 通常    | -          | -          | -          | -          |
| 2               | 営業部運転者1      | ABC1111 | 利用停止  | - 1        | -          | 1234567890 | 9876543210 |
| 2               |              |         |       |            |            |            |            |
|                 |              |         |       |            |            |            |            |

- 1 移動したい運転者を「運転者一覧」から選択し、ドラッグします。
- 2 移動先の組織にドロップします。 運転者が移動されます。

#### ▲ ご注意ください

※運転者を組織間で移動するには、 移動前組織に更新権限(組織名称が黒色)が設定されており、 尚且つ、移動後組織に更新権限(組織名称が黒色)が設定されている場合に限ります。

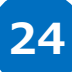

## 運転者の一括アップロード、ダウンロードをする

CSV ファイルを利用して一括登録をすることができます。

\*===

CSV ファイルによる一括登録については「ドラレコマニュアル\_事前準備編(一括登録)」を参照してください。

| 運転者一覧 運転者組織設定 |             |             |       |            |            |            |            |                    |        |            |                                          |
|---------------|-------------|-------------|-------|------------|------------|------------|------------|--------------------|--------|------------|------------------------------------------|
| 組織一覧 《        | 運転者一覧       |             |       |            |            |            |            |                    |        |            | 運転者詳細                                    |
| ⊟ ☑ ABC1111   | 検索:キーワードを入力 | ) ステータスを選択  | ~     |            |            |            |            |                    |        |            |                                          |
| 日本所属          | 運転者名        | 管理組織        | ステータス | 交付年月日      | 有効期間の末日    | FeliCa     | Mifare     | 端末固有番号             | ロック状態  | ログインID     | 運転者:名:総務部運転者1                            |
|               | 総務部運転者1     | ABC1111 総務部 | 通常    | 2018/02/01 | 2018/02/28 | -          | -          | -                  | -      | soumu00    | ログインID: soumu0001                        |
|               | 総務部運転者2     | ABC1111 総務部 | 通常    | -          | -          | -          | -          | 111111111111111111 | -      | soumu00    | ロック状態: -                                 |
|               | 総務部運転者3     | ABC1111 総務部 | 通常    | -          | -          | -          | -          | 0000000000000000   | -      | soumu00    | 管理組織: ABC1111 総務部                        |
|               | 営業部運転者1     | ABC1111 営業部 | 通常    | -          | -          | 1234567890 | 9876543210 | -                  | -      | eigyo0001  | フテーカフ・通常                                 |
|               | 総務部運転者4     | ABC1111 総務部 | 通常    | -          | -          | -          | -          | -                  | -      | driver0004 | メールアドレス:                                 |
|               | 総務部運転者5     | ABC1111 総務部 | 通常    | -          | -          | -          | -          | -                  | -      | -          | 2 2021 020                               |
|               | 営業部運転者2     | ABC1111 営業部 | 通常    | -          | -          | -          | -          | -                  | -      | -          | 交付年月日: 2018/02/01<br>有効期間の末日: 2018/02/28 |
|               |             |             |       |            |            |            |            |                    |        |            | FeliCa 固有ID(IDm):                        |
|               |             |             |       |            |            |            |            |                    |        |            | Mifare 固有ID(UID):                        |
|               |             |             |       |            |            |            |            |                    |        |            | 端末固有番号:                                  |
|               |             |             |       |            |            |            |            |                    |        |            |                                          |
|               |             |             |       |            |            |            |            |                    |        |            |                                          |
| 按索            |             |             |       |            |            |            |            | א-סכליל            | アップロード | atai       | 02/AR2                                   |
|               |             |             |       |            |            |            | 1          |                    | 2      |            | 1                                        |

(2)へルプ

- 1 「運転者一覧」から「ダウンロード」ボタンを押します。 組織一覧で選択された組織に所属する運転者一 覧の CSV ファイルがダウンロードされます。
- 2 「運転者一覧」から「アップロード」ボタンを押します。 「一括登録ウィンドウ」が表示されるため、登録する CSV ファイルを選択し、一括登録を行います。

基本設定画面のメニュープルダウンから「車両設定」を押すと、「車両設定画面」が表示されます。 画面では組織一覧、車両一覧、車両詳細の確認、車両の追加、編集、削除ができます。

| ×-LTK         |   |            |           |              |            |       |          |        |       |                                          |           | ۸ 😲   | ルブ |
|---------------|---|------------|-----------|--------------|------------|-------|----------|--------|-------|------------------------------------------|-----------|-------|----|
| 車両一覧 車両組織設定   |   |            |           |              |            |       | 4        |        |       |                                          |           |       |    |
| 組織一覧          | ~ | 車両一覧       |           |              |            |       |          |        | 車両詳細  | パラメータ詳細                                  |           |       |    |
| 4 📝 🔄 ABC2222 |   | 管理番号       | 車両登録番号    | 重而名称         | 重両区分       | ステータス | 管理組織     | メンテナンス |       | 2018 <del>- 1</del>                      |           |       |    |
| 🔽 😋 未所属       |   |            |           |              |            |       |          |        |       | 187年年 4                                  | ·         | 2221- | 1  |
| 🔽 😋 営業        |   | ABC2222_10 | ABC2222_1 | ABC2222_1    | 普通車        | 現用中   | ABC2222  |        |       | 管理組織                                     |           | 难祝    |    |
|               |   | ABC2222_11 | ABC2222_2 | ABC2222_2    | 普通車        | 現用中   | ABC2222  |        |       | 車両登録番号                                   |           |       |    |
|               |   | ABC2222_12 | ABC2222_3 | ABC2222_3    | 普通車        | 現用中   | ABC2222  |        |       | 東面名称                                     |           |       |    |
|               |   | ABC2222_13 | ABC2222_4 | ABC2222_4    | 普通車        | 現用中   | ABC2222  |        |       | (1)(1)(1)(1)(1)(1)(1)(1)(1)(1)(1)(1)(1)( | 2012010   |       |    |
|               |   | ABC2222_16 |           | 230.1.10.250 | 普通車        | 現用中   | ABC2222  |        |       | 單间达方                                     | 言速単       | •     |    |
|               |   | ABC2222_17 |           | ABC1111-2    | 普通車        | 現用中   | ABC2222  |        |       | 車両型式番号                                   |           |       |    |
|               |   | ABC2222_18 |           | 230.0.10.76  | 普通車        | 現用中   | ABC2222  |        |       | メーカー                                     | :         |       |    |
|               |   | ABC2222_19 |           | 230.1.11.1   | 普通車        | 現用中   | ABC2222  |        |       | 車種名称                                     |           |       |    |
|               |   |            |           |              |            |       |          |        |       | む声                                       |           |       |    |
|               |   |            |           |              |            |       |          |        |       |                                          | 125 11 15 |       |    |
|               |   |            |           |              |            |       |          |        |       | 1090                                     | י כויעת   | ~     |    |
|               |   |            |           |              |            |       |          |        |       | リース会社情報                                  |           |       |    |
|               |   |            |           |              |            |       |          |        |       | 登錄時走行距離 (km)                             |           |       |    |
|               | 1 |            |           |              |            |       |          |        |       | 燃料タンク容量 (L)                              |           |       |    |
|               |   |            |           |              |            |       |          |        | -bbn/ | (数要 1008エード (km/l)                       |           |       |    |
|               |   |            |           |              |            |       |          |        | /0/0/ | Water service (kin/c)                    |           |       |    |
|               |   |            |           |              |            |       |          |        | カタロクリ | 然費 10・15モード (km/L)                       |           |       |    |
|               |   |            |           |              |            |       |          |        |       | メンテナンス 車検年月日                             |           |       |    |
|               |   |            |           |              |            |       |          |        | メンラ   | サンス 定期点検年月日                              |           |       |    |
|               |   |            |           |              |            |       |          |        | メンテ   | ナンス オイル交換年月日                             |           |       |    |
|               |   |            |           |              |            |       |          |        | メンテ   | ナンス タイヤ交換年月日                             |           |       |    |
|               |   |            |           |              |            |       |          |        | メンテ:  | ナンス その他交換年月日                             | :         |       |    |
|               |   |            |           |              |            |       |          |        |       | 利用不可開始日時                                 | :         | ~     |    |
|               |   |            |           |              |            |       |          |        |       | 利用不可終了日時                                 |           | <br>~ |    |
|               |   |            |           |              |            |       |          |        |       | 利用不可理由                                   |           |       |    |
|               |   |            |           |              |            |       |          |        |       |                                          |           |       |    |
|               |   | <          |           |              |            |       |          | >      |       |                                          |           |       | `  |
| 検             | 索 |            |           |              | ダウンロード アップ | 0-1   | ラメーター括変更 | 追加前於   |       |                                          |           | 保存    |    |

#### 組織一覧を表示します。

登録している組織が階層で表示されます。 黒色で表示されている組織に対しては、車両に対するすべての操作ができます。(更新権限あり) 青色で表示されている組織に対しては、車両の情報を見ることだけができます。(参照権限あり) 赤色で表示されている組織に対しては、車両の情報を見ることができません。(権限なし) 未所属と表示される組織は、どの組織にも所属しない車両を管理するための組織となります。 未所属に所属する車両は、すべてのログインアカウントが参照可能となります。

2 車両一覧を表示します。

検索した組織の車両一覧を表示します。

- 車両詳細を表示します。 選択した車両の車両詳細を表示します。
- 「管理番号」「車両登録番号」「車両名称」「管理組織」「IP アドレス」はキーワード、 「車両区分」「ステータス」「メンテナンス」はドロップダウンリストから選択した内容で、表示内容を絞り込むことができます。
  「車両一覧」に表示される車両情報はそれぞれの項目で並び替えることができます。
  項目の表示・非表示の設定ができます。チェックの入った項目が「車両一覧」に表示されます。

## 車両を検索する

車両を検索することができます。

| sila- •   |        |     |             |           |           |                   |       |         |        |                               | U.^ (1)  | レブ |
|-----------|--------|-----|-------------|-----------|-----------|-------------------|-------|---------|--------|-------------------------------|----------|----|
| 車両一覧      | 車両組織設定 |     |             |           |           |                   |       |         |        |                               |          |    |
| 組織一覧      |        | « I | <b>軻両一覧</b> |           |           |                   |       |         |        | 車両詳細 パラメータ詳細                  |          |    |
| 🔺 🔽 😁 ABC | 2222   |     | 管理番号        | 車両登録番号    | 車両名称      | 車両区分              | ステータス | 管理組織    | メンテナンス | <b>拉浦</b> 书里。                 |          |    |
| 🔽 🗁 未     | 所属     |     |             |           |           | ~                 | ~     |         |        | 1999年1月1日                     |          | ^  |
| V 😂 🗄     | 漢      |     | ABC2222_10  | ABC2222_1 | ABC2222_1 | 普通車               | 現用中   | ABC2222 |        | 管理組織:                         | 难识       |    |
|           |        |     | ABC2222_11  | ABC2222_2 | ABC2222_2 | 普通車               | 現用中   | ABC2222 |        | 車両登録番号:                       |          |    |
|           |        | 1   | ABC2222_12  | ABC2222_3 | ABC2222_3 | 普通車               | 現用中   | ABC2222 |        | 市面名称:                         |          |    |
|           |        | -   | ABC2222_13  | ABC2222_4 | ABC222 4  | 普通車               | 現用中   | ABC2222 |        |                               | an Marin |    |
|           |        |     | ABC2222_16  |           | 230.1.10  | 普通車               | 現用中   | ABC2222 |        | 里向区分:                         | 音通単 🍟    |    |
|           |        | E   | ABC2222_17  |           | ABC111    | 普通車               | 現用中   | ABC2222 |        | 車両型式番号:                       |          |    |
|           |        | E   | ABC2222_18  |           | 230.0.1 3 | 普通車               | 現用中   | ABC2222 |        | メーカー:                         |          |    |
|           |        |     | ABC2222_19  |           | 230.1.1   | 普通車               | 現用中   | ABC2222 |        | 車種名称:                         |          |    |
|           |        |     |             |           |           |                   |       |         |        |                               |          |    |
|           |        |     |             |           |           |                   |       |         |        |                               | 10       |    |
|           |        |     |             |           |           |                   |       |         |        | エンジン・                         | カシリン 🎽   |    |
|           |        |     |             |           |           |                   |       |         |        | リース会社情報:                      |          |    |
|           |        |     |             |           |           |                   |       |         |        | 登録時走行距離 (km);                 |          |    |
|           |        | -   |             |           |           |                   |       |         |        | dependent has been million to |          |    |
|           |        | *   |             |           |           |                   |       |         |        | 2017年3月20日1日(L):              |          |    |
|           |        |     |             |           |           |                   |       |         |        | カタログ 燃費 JC08モード (km/L):       |          |    |
|           |        |     |             |           |           |                   |       |         |        | カタログ燃費 10・15モード (km/L):       |          |    |
|           |        |     |             |           |           |                   |       |         |        | メンテナンス 車検年月日:                 |          |    |
|           |        |     |             |           |           |                   |       |         |        | メンテナンス 定期点検年月日:               |          |    |
|           |        |     |             |           |           |                   |       |         |        | メンテナンス オイル交換年月日:              |          |    |
|           |        |     |             |           |           |                   |       |         |        | メンテナンス タイヤ交換年月日:              |          |    |
|           |        |     |             |           |           |                   |       |         |        | メンテナンス その他交換年月日:              |          |    |
|           |        |     |             |           |           |                   |       |         |        | 利用不可開始日時:                     |          |    |
|           |        |     |             |           |           |                   |       |         |        | 利用不可終了日時:                     |          |    |
|           |        |     |             |           |           |                   |       |         |        | 利用不可理由:                       |          |    |
|           | 2      |     | <           |           |           |                   |       |         | >      |                               |          | ~  |
|           | 検      | 索   |             |           |           | ダウンロード <b>アップ</b> |       | 以一久一括変更 | 追加 前修  | -11 -701.                     | 保存       |    |

1 「組織一覧」から、検索対象としたい組織にチェックをつけます。 赤色で表示されている組織はチェックすることはできません。

- 2 「検索」ボタンを押します。
- 3 検索対象の組織に属する車両が一覧に表示されます。

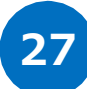

#### 車両を追加する

車両を追加することができます。

| 覧       | ~  | 車両一覧       |           |              |                   |                                       |            |            | 車両詳細     | パラメータ詳細                            |        |       |
|---------|----|------------|-----------|--------------|-------------------|---------------------------------------|------------|------------|----------|------------------------------------|--------|-------|
| ABC2222 |    | 管理番号       | 車両登録番号    | 車両名称         | 車両区分              | ステータス                                 | 管理組織       | メンテナンス     |          | 管理番号:                              |        |       |
| 合 未所属   |    |            |           |              | ×                 | · · · · · · · · · · · · · · · · · · · |            |            |          | ata 18 ka dita                     |        | q+555 |
| 日本      |    | ABC2222_10 | ABC2222_1 | ABC2222_1    | 普通車               | 現用中                                   | ABC2222    |            |          | E.atumax.                          |        | 70 B/ |
|         | 1  | ABC2222_11 | ABC2222_2 | ABC2222_2    | 普通車               | 現用中                                   | ABC2222    |            |          | 車両登録番号:                            |        |       |
|         |    | ABC2222_12 | ABC2222_3 | ABC2222_3    | 普通車               | 現用中                                   | ABC2222    |            |          | 車両名称:                              |        |       |
|         |    | ABC2222_13 | ABC2222_4 | ABC2222_4    | 普通車               | 現用中                                   | ABC2222    |            |          | 東西区公・                              | 普通南    |       |
|         |    | ABC2222_16 |           | 230.1.10.250 | 普通車               | 現用中                                   | ABC2222    |            | 2        |                                    | B /224 |       |
|         | 1  | ABC2222_17 |           | ABC1111-2    | 普通車               | 現用中                                   | ABC2222    |            | <u>-</u> | 車両型式番号:                            |        |       |
|         |    | ABC2222_18 |           | 230.0.10.76  | 普通車               | 現用中                                   | ABC2222    |            |          | メーカー:                              |        |       |
|         |    | ABC2222_19 |           | 230.1.11.1   | 普通車               | 現用中                                   | ABC2222    |            |          | 車種名称:                              |        |       |
|         |    |            |           |              |                   |                                       |            |            |          | 屯車:                                |        |       |
|         |    |            |           |              |                   |                                       |            |            |          | エンジン:                              | ガソリン   |       |
|         |    |            |           |              |                   |                                       |            |            |          | リース会社情報:                           |        |       |
|         |    |            |           |              |                   |                                       |            |            |          | 杂积45年行95章 (km)·                    |        |       |
|         | 1  |            |           |              |                   |                                       |            |            |          | 図1885年1120日(NIII)。<br>「教生はいわ恋母(1)・ |        |       |
|         | •  |            |           |              |                   |                                       |            |            |          |                                    |        |       |
|         |    |            |           |              |                   |                                       |            |            | 20190    | 熟費 JC08モート (KM/L):                 |        |       |
|         |    |            |           |              |                   |                                       |            |            | カタログ制    | 然費 10・15モード (km/L):                |        |       |
|         |    |            |           |              |                   |                                       |            |            |          | メンテナンス 車検年月日:                      |        |       |
|         |    |            |           |              |                   |                                       |            |            | メンテ      | ナンス 定期点検年月日:                       |        |       |
|         |    |            |           |              |                   |                                       |            |            | メンテ      | ナンス オイル交換年月日:                      |        |       |
|         |    |            |           |              |                   |                                       |            |            | メンテ      | ナンス タイヤ交換年月日:                      |        |       |
|         |    |            |           |              |                   |                                       |            |            | メンテナ     | シス その他交換年月日:                       |        |       |
|         |    |            |           |              |                   |                                       |            |            |          | 利用不可開始日時:                          |        |       |
|         |    |            |           |              |                   |                                       |            |            |          | 利用不可終了日時:                          |        |       |
|         |    |            |           |              |                   |                                       |            |            |          | 利用不可理由:                            |        |       |
|         |    |            |           |              |                   |                                       |            |            |          |                                    |        |       |
|         | -  | <          |           |              |                   | - 1- 0.00                             |            | >          |          |                                    |        |       |
| 1史      | π. |            |           |              | 9000-r <b>197</b> |                                       | 75-5-括发史 建 | and Miller |          |                                    |        |       |

2 車両詳細に追加する車両情報を入力します。

| 車両詳細 パラメータ詳細            |      |
|-------------------------|------|
| 管理番号:                   |      |
| 3 管理組織                  | 選択   |
| 車両登録番号:                 |      |
| 車両名称:                   |      |
| 車両区分:                   | 普通車  |
| 車両型式番号:                 |      |
| メーカー:                   |      |
| 車種名称:                   |      |
| 毛車                      |      |
| エンジン:                   | ガンリン |
| リース会社情報:                |      |
| 登錄時走行距離 (km):           |      |
| 燃料タンク容量(L):             |      |
| カタログ燃費 JC08モード (km/L):  |      |
| カタログ燃費 10・15モード (km/L): |      |
| メンテナンス 車検年月日:           | •    |
| メンテナンス 定期点検年月日:         |      |
| メンテナンス オイル交換年月日:        |      |
| メンテナンス タイヤ交換年月日:        |      |
| メンテナンス その他交換年月日:        |      |
| 利用不可開始日時:               |      |
| 利用不可終了日時:               |      |
| 利用不可理由:                 |      |
|                         |      |
| フリー項目2:                 |      |
| :EX                     |      |
|                         |      |
| IPアドレス:                 |      |
|                         | 保存   |
|                         | A    |

3 「管理番号」を入力してください。
 「管理組織」を設定してください。
 選択ボタンを押して登録されている情報から
 選択の上、設定してください。
 「車両名称」を入力してください。
 「車両区分」を選択してください。
 「エンジン」を選択してください。
 ※上記項目は必須です。

車両に端末を紐付するには「IP アドレス」を 設定してください。 選択ボタンを押して登録されている情報から 選択の上、設定してください。

4 「保存」ボタンを押すと、車両が追加されま す。

#### ▲ ご注意ください

※車両に設定できる「IP アドレス」は、複数の車両で設定することはできません。 すでに利用中の「IP アドレス」を選択した場合、元々利用していた車両の「IP アドレス」が削除 されます。

## 車両を編集する

#### 登録した車両を編集することができます。

| XII- | -  |            |           |           |      |       |         |                  |              |                         |             | こう 🗘 |
|------|----|------------|-----------|-----------|------|-------|---------|------------------|--------------|-------------------------|-------------|------|
| 車両   | 覧  | 車両組織設定     |           |           |      |       |         |                  |              |                         |             |      |
| »    | 両  | - <u>1</u> |           |           |      |       |         |                  |              | 車両詳細 パラメータ詳細            |             |      |
|      | 쯍  | 理番号        | 車両登録番号    | 車両名称      | 重商区分 | ステータス | 管理組織    | メンテナンス           | IPアドレス       | magain D.               | 10000000 10 |      |
|      |    |            |           |           | ~    |       | ~       | ~                |              | 管理参方:                   | ABC2222_10  |      |
|      | A  | BC2222_10  | ABC2222_1 | ABC2222_1 | 普通車  | 現用中   | ABC2222 |                  | 230.0.10.71  | 管理組織:                   | ABC2222     | 選択   |
| Ĩ    | AE | BC2222_11  | ABC2222_2 | ABC2222_2 | 普通車  | 現用中   | ABC2222 |                  | 230.0.10.72  | 車両登録番号:                 | ABC2222_1   |      |
| 1    | AE | BC2222_12  | ABC2222_3 | ABC2222_3 | 普通車  | 現用中   | ABC2222 |                  | 230.0.10.73  | 重面名称:                   | ABC2222_1   |      |
|      | A  | BC2222_13  | ABC2222_4 | ABC2222_4 | 普通車  | 現用中   | ABC2222 |                  | 230.0.10.77  | <b>東亜区分</b> :           | 普通市         | ~    |
|      | AE | BC2222_16  |           | 230       | 音道車  | 現用中   | ABC2222 |                  | 230.1.10.250 | 市田町が井里。                 | 8.0+        |      |
|      | AL | BC2222_17  |           | AE 1      | 普通単  | 190月中 | ABC2222 |                  | 190.0.62.31  | 第四百五五八章 马。              |             |      |
|      |    | BC2222_18  |           | 23        | 日地里  | 18日日  | ABC2222 |                  | 230.0.10.70  | メーカー:                   |             |      |
|      | 1  | A          |           | 25        | 8/24 | 5600  | ADG2222 |                  | 230-1-11-1   | 車種名称:                   |             |      |
|      |    |            |           |           |      |       |         |                  |              | 屯車:                     |             |      |
|      |    |            |           |           |      |       |         |                  |              | エンジン:                   | ガソリン        | ~    |
|      |    |            |           |           |      |       |         |                  |              | リース会社情報:                |             |      |
|      |    |            |           |           |      |       |         |                  |              | 254225±1:295±1 /lm);    |             |      |
|      |    |            |           |           |      |       |         |                  |              | EDWAREI IZENE (KIII).   |             |      |
|      |    |            |           |           |      |       |         |                  |              | 1511年タンク容量 (L):         |             |      |
|      |    |            |           |           |      |       |         |                  |              | カタログ 愁費 JC08モード (km/L): |             |      |
|      |    |            |           |           |      |       |         |                  |              | カタログ燃費 10・15モード (km/L): |             |      |
| •    |    |            |           |           |      |       |         |                  |              | メンデノム 車検年月日:            |             |      |
|      |    |            |           |           |      |       |         |                  |              | 月古株年月日:                 |             |      |
|      |    |            |           |           |      |       |         |                  |              | 2 1.交換年日日:              |             | 178  |
|      |    |            |           |           |      |       |         |                  |              |                         |             |      |
|      |    |            |           |           |      |       |         |                  |              |                         |             |      |
|      |    |            |           |           |      |       |         |                  |              | メンテナンス その他交換年月日:        |             | 19   |
|      |    |            |           |           |      |       |         |                  |              | 利用不可開始日時:               | <b>1</b>    | ~    |
|      |    |            |           |           |      |       |         |                  |              | 利用不可終了日時:               |             | ~    |
|      |    |            |           |           |      |       |         |                  |              | 利用不可理由:                 |             |      |
|      |    |            |           |           |      |       |         |                  |              |                         |             |      |
|      |    |            |           |           |      |       |         |                  |              | フリー項目1:                 |             |      |
|      |    |            |           |           |      |       |         |                  |              | フリー項用2:                 |             |      |
|      |    |            |           |           |      |       |         |                  |              | J.T.                    |             |      |
|      |    |            |           |           |      |       |         |                  |              | ×0.                     |             |      |
|      |    |            |           |           |      |       |         |                  |              | IPPFL2:                 | 230.0.10.71 | 灌訳   |
|      |    |            |           |           |      |       |         |                  |              |                         |             |      |
|      |    |            |           |           |      |       | ダウンロード  | アップロード パラメーター 括変 | 更追加利除        |                         |             | 保存   |
|      |    |            |           |           |      |       |         |                  |              |                         | 3           |      |

1 車両一覧に表示されている車両を選択します。

2 車両詳細を編集します。

3 編集した内容を保存する場合は、「保存」ボタンを押します。

## 車両を削除する

登録した車両を削除することができます。

| 向  | 计覧        |           |            |      |       |           |                  |              | 車両詳細 パラメータ詳細                                                                                                    |             |     |
|----|-----------|-----------|------------|------|-------|-----------|------------------|--------------|----------------------------------------------------------------------------------------------------|-------------|-----|
| 1  | 管理番号      | 庫両登録番号    | 重而名称       | 重商区分 | ステータス | 管理組織      | メンテナンス           | IPPFV2       | 201 <b>4</b> -2                                                                                                    | ABC2222 10  |     |
|    |           |           |            | ~    | ~     |           | *                |              | 6485                                                                                                    | ADC2222_10  |     |
|    | BC2222_10 | ABC2222_1 | ABC2222_1  | 普通車  | 現用中   | ABC2222   |                  | 230.0.10.71  | 管理組織                                                                                                    | ABC2222     | 12次 |
|    | BC2222_11 | ABC2222_2 | ABC2222_2  | 普通車  | 現用中   | ABC2222   |                  | 230.0.10.72  | 車両登録番号                                                                                                    | ABC2222_1   |     |
| ٥  | BC2222_12 | ABC2222_3 | ABC2222_3  | 普通庫  | 現用中   | ABC2222   |                  | 230.0.10.73  | 東西名称                                                                                                    | ABC2222 1   |     |
| ٩, | BC2222_13 | ABC2222_4 | ABC2122_4  | 普通車  | 現用中   | ABC2222   |                  | 230.0.10.77  |                                                                                                    |             |     |
| ٩, | BC2222_16 |           | 230.1. 250 | 普通車  | 現用中   | ABC2222   |                  | 230.1.10.250 | 車両区分                                                                                                    | 音速車         |     |
| 4  | BC2222_17 |           | ABC111     | 普通車  | 現用中   | ABC2222   |                  | 190.0.62.31  | 重面型式番号                                                                                                    | :           |     |
| AJ | BC2222_18 |           | 230.0      | 普通車  | 現用中   | ABC2222   |                  | 230.0.10.76  | メーカー                                                                                                    | 1           |     |
| ۵  | BC2222_19 |           | 230.       | 普通庫  | 現用中   | ABC2222   |                  | 230.1.11.1   | 市種久称                                                                                                    |             |     |
|    |           |           |            |      |       |           |                  |              |                                                                                                    |             |     |
|    |           |           |            |      |       |           |                  |              | 七里                                                                                                    |             |     |
|    |           |           |            |      |       |           |                  |              | エンジン                                                                                                    | ガソリン        |     |
|    |           |           |            |      |       |           |                  |              | リース会社情報                                                                                                    | :           |     |
|    |           |           |            |      |       |           |                  |              | 登錄時走行距離 (km)                                                                                                    |             |     |
|    |           |           |            |      |       |           |                  |              | 燃料タンク容量 (L)                                                                                                    | 2           |     |
|    |           |           |            |      |       |           |                  |              | カタログ 学費 1C08モード (km/L)                                                                                                    |             |     |
|    |           |           |            |      |       |           |                  |              | the first and the second second secon |             |     |
|    |           |           |            |      |       |           |                  |              | 70/10/2018 10-13/E=F (MIUL)                                                                                                    |             |     |
|    |           |           |            |      |       |           |                  |              | メンテナンス 車検年月日                                                                                                    | :           | (   |
|    |           |           |            |      |       |           |                  |              | メンテナンス 定期点検年月日                                                                                                    | 1           | (   |
|    |           |           |            |      |       |           |                  |              | メンテナンス オイル交換年月日                                                                                                    |             | (   |
|    |           |           |            |      |       |           |                  |              | いったい かんな遠知日日                                                                                                    |             |     |
|    |           |           |            |      |       |           |                  |              |                                                                                                    |             |     |
|    |           |           |            |      |       |           |                  |              | メンテナンス その他交換年月日                                                                                                    |             |     |
|    |           |           |            |      |       |           |                  |              | 利用不可開始日時                                                                                                    | :           |     |
|    |           |           |            |      |       |           |                  |              | 利用不可終了日時                                                                                                    |             |     |
|    |           |           |            |      |       |           |                  |              | 利用不可理由                                                                                                    |             |     |
|    |           |           |            |      |       |           |                  |              | 79-項目1                                                                                                    |             |     |
|    |           |           |            |      |       |           |                  |              | 79~項目2                                                                                                    |             |     |
|    |           |           |            |      |       |           |                  |              | z.                                                                                                    |             |     |
|    |           |           |            |      |       |           |                  |              | ,,,                                                                                                    |             |     |
|    |           |           |            |      |       |           |                  |              | IPアドレス                                                                                                    | 230.0.10.71 | 還択  |
|    |           |           |            |      |       | - 300×0-k | ップロード パラメーター 括支部 | E jižbo Al   | 68                                                                                                    |             | 保存  |
|    |           |           |            |      |       |           |                  | 2            |                                                                                                    |             |     |

| · 3 ×                  | 1 車両一覧に表示されている車両のチェックボックスに |
|------------------------|----------------------------|
| 選択された車両を削除します。よろしいですか。 | チェックします。                   |
| はい いいえ                 | 2 「削除」ボタンを押します。            |
|                        | 3 「確認」ダイアログが表示されます。        |

4 「はい」ボタンを押すと、車両が削除され「確認」ダイ アログが閉じます。

## 端末パラメータを設定する

端末のパラメータを設定することができます。

| XII- | •            |                     |                                      |                                |                      |                    |                       |                     |              |           |         |               | こ へいけ            |
|------|--------------|---------------------|--------------------------------------|--------------------------------|----------------------|--------------------|-----------------------|---------------------|--------------|-----------|---------|---------------|------------------|
| 車両一  | 覧            | <b>車両組織設定</b>       |                                      |                                |                      |                    |                       |                     |              |           |         |               |                  |
| » 1  | 師一覧          |                     |                                      |                                |                      |                    |                       |                     |              | 車両詳細 パラメ  | ータ詳細    |               |                  |
|      | 管理番          | 号                   | 車両登録番号                               | 車両名称                           | 重面区分                 | ステータス              | 管理組織                  | メンテナンス              | IPアドレス       | 10=11     | (#      | JIDAS         | 玉郎口/#            |
|      |              |                     |                                      |                                | ~                    | ~                  |                       | ¥                   |              |           | 10      | 1//5:         | 更和日门             |
| Ē    | ABC22        | 22 10               | ABC2222 1                            | ABC2222 1                      | 普通車                  | 現用中                | ABC2222               |                     | 230.0.10.71  | 2         | 1811.7  | 設定中           | 2018/02/06 18:51 |
|      | ABC22        | 22_11               | ABC2222_2                            | ABC2222_2                      | 普通車                  | 現用中                | ABC2222               |                     | 230.0.10.72  |           | 外車      | 設定中           | 2018/02/06 18:51 |
| 0    | ABC22        | 22_12               | \BC2222_3                            | ABC2222_3                      | 普通車                  | 現用中                | ABC2222               |                     | 230.0.10.73  | 車速パルス     | 4       | 設定中           | 2018/02/06 18:51 |
| E    | ABC22        | 22_13               |                                      | ABC2222_4                      | 普通車                  | 現用中                | ABC2222               |                     | 230.0.10.77  | プルアップ     | なし      | 設定中           | 2018/02/06 18:51 |
| E    | ABC22        | 22_16               | 1                                    | 230.1.10.250                   | 普通車                  | 現用中                | ABC2222               |                     | 230.1.10.250 | 電源接続方式    | シガージャック | 設定中           | 2018/02/06 18:51 |
| 0    | ABC22        | 22_17               |                                      | ABC1111-2                      | 普通車                  | 現用中                | ABC2222               |                     | 190.0.62.31  | 運転者カードガイダ | なし      | 設定中           | 2018/02/06 18:51 |
| E    | ABC22        | 22_18               |                                      | 230.0.10.76                    | 普通車                  | 現用中                | ABC2222               |                     | 230.0.10.76  | スピーカー音量   | Ф       | 設定中           | 2018/02/06 18:51 |
|      | ABC22        | 22_19               |                                      | 230.1.11.1                     | 普通車                  | 現用中                | ABC2222               |                     | 230.1.11.1   | マイク音量     | なし      | 設定中           | 2018/02/06 18:51 |
| }    |              |                     |                                      |                                |                      |                    |                       |                     |              |           | 3       |               |                  |
|      |              |                     |                                      |                                |                      |                    | קלאΩ-۴                | アップロード パラメーター括変     | 更追加 削除       |           |         | <u>端末パラメー</u> | またついて<br>保存<br>4 |
|      | 1            |                     | 車両一覧                                 | に表示されてい                        | る車両                  | うのチ:               | ェックボック                | 「スにチェックしま           | च.           |           |         |               |                  |
|      | 2            |                     | 「パラメーク                               | タ詳細」タブを選                       | 訳しま                  | す。                 |                       |                     |              |           |         |               |                  |
|      | 3            |                     | パラメータ                                | 値を編集します                        | o                    |                    |                       |                     |              |           |         |               |                  |
|      | 4            |                     | 編集した「<br>端末に編<br>「更新日付               | 内容を端末に反<br>集内容が反映。<br>付」が反映したE | で映する<br>されると<br>日時に3 | る場合<br>二「状態<br>変わり | は、「保存<br>態」が設定<br>ます。 | ₹」ボタンを押し<br>Ξ中から設定済 | ます。<br>に変わり  |           |         |               |                  |
|      | 人<br>※名<br>画 | <b>くご注</b><br>多パラメ- | <b>E意ください</b><br>ータについては「<br>確認ください。 | 端末パラメータについ                     | いて」リング               | をクリッ               | クして表示さ                | n3                  |              |           |         |               |                  |

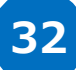

## 端末パラメータを一括変更する

端末のパラメータを一括変更することができます。

| XI1-                                     | •                                                                                                    | _                      |                                                                |                  |                                                                                                    |                  |                                                        |                                         |                                        |             | こう へいけ |
|------------------------------------------|----------------------------------------------------------------------------------------------------|------------------------|----------------------------------------------------------------|------------------|----------------------------------------------------------------------------------------------------|------------------|--------------------------------------------------------|-----------------------------------------|----------------------------------------|-------------|--------|
| 車両一                                      | 覧 車両組織設定                                                                                                    |                        |                                                                |                  |                                                                                                    |                  |                                                        |                                         | WETEVAN NUTLA DEVAN                    |             |        |
| » !                                      | 四句一覧<br>管理番号                                                                                                    | 重面登録番号                 | 重面名称                                                           | 重面区分             | ステータス                                                                                                    | 管理組織             | メンテナンス                                                 | 19781-2                                 |                                        |             |        |
| C                                        |                                                                                                    |                        |                                                                |                  | <ul> <li>Image: A second second s</li></ul> | ×                | · · · · · · · · · · · · · · · · · · ·                  | 27122                                   | 管理番号:                                  | ABC2222_11  |        |
| 5                                        | ABC2222_10                                                                                                    | ABC2222_1              | ABC2222_1                                                      | 普通車              | 現用中                                                                                                    | ABC2222          |                                                        | 230.0.10.71                             | 管理組織:                                  | ABC2222     | 選択     |
|                                          | ABC2222_11                                                                                                    | ABC2222_2              | ABC2222_2                                                      | 普通車              | 現用中                                                                                                    | ABC2222          |                                                        | 230.0.10.72                             | 車両登録番号:                                | ABC2222_2   |        |
|                                          | ABC2222_12                                                                                                    | ABC2222_3<br>ABC2222_4 | ABC2222_3<br>ABC2222_4                                         | 普通車              | 現用中                                                                                                    | ABC2222          |                                                        | 230.0.10.73                             | 車両名称:                                  | ABC2222_2   |        |
|                                          | ABC: `?2_16                                                                                                    |                        | 230.1.10.250                                                   | 普通車              | 現用中                                                                                                    | ABC2222          |                                                        | 230.1.10.250                            | 車両区分:                                  | 普通車         | ~      |
| E                                        | ABC22 17                                                                                                    |                        | ABC1111-2                                                      | 普通車              | 現用中                                                                                                    | ABC2222          |                                                        | 190.0.62.31                             | 車両型式番号:                                |             |        |
|                                          | ABC                                                                                                    |                        | 230.0.10.76                                                    | 普通車              | 現用中                                                                                                    | ABC2222          |                                                        | 230.0.10.76                             | メーカー:                                  |             |        |
|                                          |                                                                                                    | -                      | 230.1.11.1                                                     | B/24             | 2011                                                                                                    | MDC2222          |                                                        | 230.1.11.1                              | 車種名称:                                  |             |        |
|                                          |                                                                                                    |                        |                                                                |                  |                                                                                                    |                  |                                                        |                                         | 屯車:                                    |             |        |
|                                          |                                                                                                    |                        |                                                                |                  |                                                                                                    |                  |                                                        |                                         | エンジン:                                  | ガソリン        | ~      |
|                                          |                                                                                                    |                        |                                                                |                  |                                                                                                    |                  |                                                        |                                         | リース会社情報:                               |             |        |
|                                          |                                                                                                    |                        |                                                                |                  |                                                                                                    |                  |                                                        |                                         | 登錄時走行距離 (km):                          |             |        |
|                                          |                                                                                                    |                        |                                                                |                  |                                                                                                    |                  |                                                        |                                         | 燃料タンク容量 (L):                           |             |        |
|                                          |                                                                                                    |                        |                                                                |                  |                                                                                                    |                  |                                                        |                                         | カタログ燃費 JC08モード (km/L):                 |             |        |
|                                          |                                                                                                    |                        |                                                                |                  |                                                                                                    |                  |                                                        |                                         | カタログ燃費 10・15モード (km/L):                |             |        |
| •                                        |                                                                                                    |                        |                                                                |                  |                                                                                                    |                  |                                                        |                                         | メンテナンス 車検年月日:                          |             |        |
|                                          |                                                                                                    |                        |                                                                |                  |                                                                                                    |                  |                                                        |                                         | メンテナンス 定期点検年月日:                        |             |        |
|                                          |                                                                                                    |                        |                                                                |                  |                                                                                                    |                  |                                                        |                                         | ポノテナンス オイル交換年月日:                       |             |        |
|                                          |                                                                                                    |                        |                                                                |                  |                                                                                                    |                  |                                                        |                                         | メンテナンス タイヤ交換年月日:                       |             |        |
|                                          |                                                                                                    |                        |                                                                |                  |                                                                                                    |                  |                                                        |                                         | メンテナンス その他交換年月日:                       |             |        |
|                                          |                                                                                                    |                        |                                                                |                  |                                                                                                    |                  |                                                        |                                         | 1007-00-0-                             |             |        |
|                                          |                                                                                                    |                        |                                                                |                  |                                                                                                    |                  |                                                        |                                         | 和明代の開始日時:                              |             | *      |
|                                          |                                                                                                    |                        |                                                                |                  |                                                                                                    |                  |                                                        |                                         | 利用不可於了日時:                              |             | *      |
|                                          |                                                                                                    |                        |                                                                |                  |                                                                                                    |                  |                                                        |                                         | ₩₩₩₩₩₩₩₩₩₩₩₩₩₩₩₩₩₩₩₩₩₩₩₩₩₩₩₩₩₩₩₩₩₩₩₩₩₩ |             |        |
|                                          |                                                                                                    |                        |                                                                |                  |                                                                                                    |                  |                                                        |                                         | フリー項目1:                                |             |        |
|                                          |                                                                                                    |                        |                                                                |                  |                                                                                                    |                  |                                                        |                                         | フリー項目2:                                |             |        |
|                                          |                                                                                                    |                        |                                                                |                  |                                                                                                    |                  |                                                        |                                         | 火モ:                                    |             |        |
|                                          |                                                                                                    |                        |                                                                |                  |                                                                                                    |                  |                                                        |                                         |                                        |             |        |
|                                          |                                                                                                    |                        |                                                                |                  |                                                                                                    |                  |                                                        |                                         |                                        |             |        |
|                                          |                                                                                                    |                        |                                                                |                  |                                                                                                    |                  |                                                        |                                         | ΙΡΡドレス:                                | 230.0.10.72 | 選択     |
|                                          |                                                                                                    |                        |                                                                |                  |                                                                                                    | ダウンロード           | アップロード パラメーター 括変更                                      | 道加 削除                                   |                                        |             | 保存     |
| パ:<br>車車 2<br>1<br>1<br>1<br>電運 スパ<br>マ・ | >メータ名<br>オカメラ<br>速取得方法<br>き準となる事速パリレス<br>ジルアップ<br>原接続方式<br>転者カードガイダン、<br>2-カー音量<br>()音量<br>まパラメータ(こつ)いて<br>まパラメータ(こつ)いて | 、<br>ス<br>出力回数         | 値<br>なし<br>パルス<br>外車<br>4<br>なし<br>シガージャック接続<br>なし<br>中<br>なし. |                  |                                                                                                    | 1<br>2<br>3<br>4 | 車両一覧に表<br>チェックします。<br>「パラメーター括<br>「パラメーター括<br>パラメータ値を編 | 示されている車<br>変更」ボタンを<br>設定」ウィンド<br>編集します。 | 両のチェックボック<br>押します。<br>つが表示されます         | スに<br>。     |        |
|                                          | <u>へ</u> て<br>※各パラ                                                                                                    | 5<br>注意くださ<br>メータについて  | (R存<br>をい<br>ては「端末パラメータ(                                       | キャンセル<br>こついて」リ: | ンクをクリ                                                                                                    | 5                | 編集した内容を<br>ボタンを押します                                    | <sup>:</sup> 端末に反映す<br>「。               | る場合は、「保存                               | Ē           |        |
|                                          | 画面で                                                                                                    | ご確認くださ                 | ~ <b>\</b> _                                                   |                  |                                                                                                    |                  |                                                        |                                         |                                        |             |        |

#### 車両組織設定画面の見かた

#### 「車両設定画面」の車両組織設定タブを選択します。

画面では組織一覧、車両一覧、車両詳細の確認、車両を組織間で移動することができます。

| xiii            |      |            |                                       |           |                                          |                                |        |              |                         | こう くうしつ  |
|-----------------|------|------------|---------------------------------------|-----------|------------------------------------------|--------------------------------|--------|--------------|-------------------------|----------|
| 車両一覧 車両組織設定     |      |            |                                       |           |                                          | <b>A</b>                       |        |              |                         |          |
| 細微一覧 《          | 車両一覧 |            |                                       |           |                                          |                                |        |              | 車両詳細                    |          |
| 4 😋 ABC1111     | 管理番号 | 車両登録番号     | 車両名称                                  | 車両区分      | ステータス                                    | 管理組織                           | メンテナンス | IP7ドレス       | Atria at D .            |          |
| 🔁 未所屬           |      |            |                                       | ~         | ~                                        |                                |        | *            | 官理書巧:                   | /        |
|                 | 1    | 1          | 営業部車両2                                | 普通車 3     | 現用中                                      | ABC1111                        | •      | 230.1.11.124 | 管理組織:                   |          |
|                 | 10   |            | 総務部庫両6                                | 3         | 現用中                                      | ABC1111                        |        | 230.1.11.130 | with the set of the     |          |
|                 | 11   |            | 12                                    | 普通車 3     | 現用中                                      | ABC1111                        |        | 230.0.12.11  | 車向立録書号:                 |          |
|                 | 12   |            | 11                                    | 普通車 3     | 現用中                                      | ABC1111                        |        | 190.0.62.31  | 車両名称:                   |          |
|                 | 13   |            | 13                                    | 普通車 3     | 現用中                                      | ABC1111                        |        | 230.0.12.12  | 東面区分:                   |          |
|                 | 2    |            | 総務部庫両2                                | 普速車       | 現用中                                      | ABC1111                        |        | 230.1.11.127 |                         |          |
|                 | 3    |            | 総括部車向4                                | 音速車       | 現用中                                      | ABC1111                        |        | 230.1.11.129 | 車両型式番号:                 |          |
|                 | 4    | 1          | 開先部里(4)<br>出歌城南部1                     | - 美洲市 - 3 | 現用中                                      | ABCIIII #879EP                 |        | 230.1.11.131 | м                       |          |
|                 |      |            | \$177007421411                        | 8/84      | -Autorn                                  | ADC1111                        | *      | 230.1.11.120 | with a pro-             |          |
|                 | 7    |            | ************************************* |           | -96-00-0-0-0-0-0-0-0-0-0-0-0-0-0-0-0-0-0 | ABCIIII                        |        | 230.1.11.120 | 44(g-CH)-               | · ·      |
|                 | 8    |            | 営業部車両3                                | -         | 現用中                                      | ABC1111                        |        | 230.1.11.125 | 毛車:                     |          |
|                 | 9    | <b>あああ</b> | 営業部車両1                                | 3         | 現用中                                      | ABC1111                        |        | 230.1.11.123 | エンダン:                   |          |
|                 |      |            |                                       |           |                                          |                                |        |              | リース会社情報:                |          |
|                 |      |            |                                       |           |                                          |                                |        |              | 登録時走行距離 (km):           |          |
|                 |      |            |                                       |           |                                          |                                |        |              | 燃料タンク容量 (L):            |          |
|                 | •    |            |                                       |           |                                          |                                |        |              | カタログ 然豊 JC08モード (km/L): |          |
|                 |      |            |                                       |           |                                          |                                |        |              | カタログ燃費 10・15モード (km/L): |          |
|                 |      |            |                                       |           |                                          |                                |        |              | ペラヤ・2 直接年月日・            |          |
|                 |      |            |                                       |           |                                          |                                |        |              |                         |          |
|                 |      |            |                                       |           |                                          |                                |        |              | シノフリノ人 走動地快手月日。         |          |
|                 |      |            |                                       |           |                                          |                                |        |              |                         |          |
|                 |      |            |                                       |           |                                          |                                |        |              | メンテナンス 91 ヤ又換年月日:       |          |
|                 |      |            |                                       |           |                                          |                                |        |              | メンテナンス その他交換年月日:        |          |
|                 |      |            |                                       |           |                                          |                                |        |              | 利用不可開始日時:               |          |
|                 |      |            |                                       |           |                                          |                                |        |              | 利用不可終了日時:               |          |
|                 |      |            |                                       |           |                                          |                                |        |              | 利用不可理由:                 |          |
|                 |      |            |                                       |           |                                          |                                |        |              | 7月一項目1:                 |          |
|                 |      |            |                                       |           |                                          |                                |        |              | フリー項目2:                 |          |
|                 |      |            |                                       |           |                                          |                                |        |              | xE:                     |          |
|                 |      |            |                                       |           |                                          |                                |        |              | IP7ドレス:                 |          |
| < サービスメニュー画面に戻る |      |            |                                       | (C)DC     | OCOMO Syst                               | ems, Inc. All Rights Reserved. |        |              |                         | المروم 🖉 |

#### 1 組織一覧を表示します。

登録している組織が階層で表示されます。 黒色で表示されている組織は、車両のすべての操作ができます。(更新権限あり) 青色で表示されている組織は、車両の情報を見ることはできますが、車両の移動はできません。(参照権限あり) 赤色で表示されている組織は、車両の情報を見ること、移動することはできません。(権限なし) 未所属と表示される組織は、どの組織にも所属しない車両を管理するための組織となります。 未所属に所属する車両は、すべてのログインアカウントが参照可能となります。

- 2 車両一覧を表示します。 選択した組織の車両一覧を表示します。
- 3 車両詳細を表示します。 選択した車両の車両詳細を表示します。
- 「管理番号」「車両登録番号」「車両名称」「管理組織」「IP アドレス」はキーワード、 「車両区分」「ステータス」「メンテナンス」はドロップダウンリストから選択した内容で、表示内容を絞り込むことができます。 「車両一覧」に表示される車両情報はそれぞれの項目で並び替えることができます。 項目の表示・非表示の設定ができます。チェックの入った項目が「車両一覧」に表示されます。

#### 車両を移動する

登録した車両を組織間で移動することができます。

| 車両一覧車両組織設定                    |      |             |  |     |
|-------------------------------|------|-------------|--|-----|
| 組織→覧                          | 車両一覧 |             |  |     |
|                               | 車両区分 |             |  |     |
| ── 未所属                        |      |             |  |     |
|                               | 3    | あ 000 00-00 |  | 普通車 |
| - 総務部                         |      |             |  |     |
| ▲ 🔄 開発部                       |      |             |  |     |
| □ 開発筆 <sup>2</sup> 理 ◎ 1行選択 2 |      |             |  |     |
|                               |      |             |  |     |

- 1 移動したい車両を「車両一覧」から選択し、ドラッグします。
- 2 移動先の組織にドロップします。 車両が移動されます。

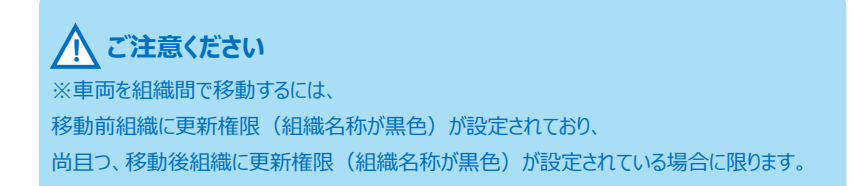

## 車両の一括アップロード、ダウンロードをする

CSV ファイルを利用して一括登録をすることができます。

CSV ファイルによる一括登録については「ドラレコマニュアル\_事前準備編(一括登録)」を参照してください。

1.21

| -11     | « 1 | 南南一般  |           |             |         |        |                         |          | <b>車両詳細</b>             |                    |    |
|---------|-----|-------|-----------|-------------|---------|--------|-------------------------|----------|-------------------------|--------------------|----|
| ABC1111 |     | 管理委号  | 重而登録善号    | 重雨名称        | 重建区分    | ステータス  | 管理組織                    | メンテナンス 1 | 1718 al. M.             |                    |    |
| 7 😑 未所属 |     |       |           |             | ~       | ~      |                         | ~        | 管理番号:                   | 1                  |    |
| (二) 営業部 |     | / 1   | ABC1111-1 | ABC1111-1   | 普通車     | 現用中    | ABC1111 総務部             | •        | 管理組織:                   | ABC1111 N276EP     | 選択 |
| ER2:=E  | E   | 10    | ABC1111-2 | ABC1111-2   | 普通車     | 現用中    | ABC1111 営業部 1           |          | 車両登錄番号:                 | ABC1111-1          |    |
| 重雨管理部   | E   | 11    | ABC1111-3 | ABC1111-3   | 普通車     | 現用中    | ABC1111 紀7885           | -        | 庫両名称:                   | ABC1111-1          |    |
|         | E   | 13    | ABC1111-4 | ABC1111-4   | 普通車     | 現用中    | ABC1111開発部              |          | <b>車両区分</b> :           | 普通車                |    |
|         |     | 2     | ABC1111-5 | ABC1111-5   | 普通車     | 現用中    | ABC1111開発部              |          | 南东教试金导。                 | 2                  |    |
|         |     | 222   | 11111     | 11111       | 音波車     | 現用中    | ABC1111 総括部             | 1        | 年间主以言与:                 | 2                  |    |
|         |     | 3333  | 777777    | 33333<br>Mi | 自想率     | 初月中    | ADC1111 (19)950P        | ]        | x-m-:                   | 3                  |    |
|         | 15  |       |           | Ne          | B /2044 | WALL.  | PROVIDE ADDA TO ADDA OF |          | 車種名称:                   | 4                  |    |
|         |     |       |           |             |         |        |                         |          | 毛庫:                     | 5                  |    |
|         |     |       |           |             |         |        |                         |          | エンジン:                   | ガンリン               |    |
|         |     |       |           |             |         |        |                         |          | リース会社情報:                | 6                  |    |
|         |     |       |           |             |         |        |                         |          | 登绿崎走行距離 (km):           | 7                  |    |
|         |     |       |           |             |         |        |                         |          | 燃料タンク容量 (L):            | 8                  |    |
|         |     |       |           |             |         |        |                         |          | かログ恋愛 JC08モード (km/L):   | 9                  |    |
|         |     |       |           |             |         |        |                         |          | カタログ想費 10・15モード (km/L): | 0                  |    |
|         |     |       |           |             |         |        |                         |          | メンテナンス 車検年月日:           | 2018/02/05         |    |
|         |     |       |           |             |         |        |                         |          | メンテナンス 定期点検年月日:         | 2018/02/05         |    |
|         |     |       |           |             |         |        |                         |          | メンテナンス オイル交換年月日:        | 2018/02/05         |    |
|         |     |       |           |             |         |        |                         |          | い行士)2 な(や交換年月日:         | 2018/02/05         |    |
|         |     |       |           |             |         |        |                         |          | メンテナンス その他交換年月日:        | 2018/02/05         |    |
|         |     |       |           |             |         |        |                         |          | 利用不可開始日時:               | 2018/02/05 🖪 00:30 |    |
|         |     |       |           |             |         |        |                         |          | 利用不可能了日時:               | 2018/02/05 3 02:30 |    |
|         |     |       |           |             |         |        |                         |          | 利用不可理由:                 | 2018/02/05         |    |
|         |     |       |           |             |         |        |                         |          |                         |                    |    |
|         |     |       |           |             |         |        |                         |          | 79~項目1:                 | 2018/02/05         |    |
|         |     | <     |           |             |         |        |                         | >        | フリー項目2:                 | 2018/02/05         |    |
|         |     | 0.500 |           |             |         | Here a | k meta-k let            | . E.150  |                         |                    |    |

- 「車両一覧」から「ダウンロード」ボタンを押します。
   組織一覧で選択された組織に所属し、車両一覧で
   チェックをしている車両一覧の CSV ファイルがダウンロードされます。
- 2 「車両一覧」から「アップロード」ボタンを押します。 「一括登録ウィンドウ」が表示されるため、登録する